Программный комплекс «Квазар»

# Система «Квазар.ЛЛО»

Руководство пользователя

## Оглавление

| Описание системы                                                                                                    | 4            |
|----------------------------------------------------------------------------------------------------|--------------|
| Описание прав пользователей                                                                                                    | 5            |
| Начало работы                                                                                                    | 6            |
| Вход в систему                                                                                                    | 6            |
| Выход из учётной записи                                                                                                    | 7            |
| Полноэкранный режим                                                                                                    | 8            |
| Выйти в главное меню                                                                                                    | 8            |
| Право «Пользователь»                                                                                                    | 9            |
| Заявки на поставку медицинской продукции                                                                                                  | 9            |
| Формирование годовой заявки на ЛЛО для МО                                                                                                 | 10           |
| Загрузка журнала                                                                                                    | 11           |
| Создание годовой заявки на основе шаблона                                                                                                 | 11           |
| Редактирования годовой заявки                                                                                                    | 12           |
| Просмотр по препарату                                                                                                    | 13           |
| Удаление годовой заявки                                                                                                    | 14           |
| Создание доп. позиции к годовой заявке                                                                                                    | 15           |
| Создание выгрузки                                                                                                    | 16           |
| Формирование дополнительной заявки на ЛЛО                                                                                                 | 16           |
| Загрузка журнала                                                                                                    | 17           |
| Создание заявки на поставку ЛЛО                                                                                                    | 18           |
| Добавить новую позицию в дополнительную заявку                                                                                            | 18           |
| Остатки и прогноз потребности в ЛЛО                                                                                                    | 20           |
| Остатки медицинской продукции на складах аптек                                                                                            | 20           |
| Загрузка журнала                                                                                                    | 20           |
| Создание выгрузки                                                                                                    | 21           |
| Прогноз потребности в льготной медицинской продукции на следующий год                                                                     |              |
| Загрузка журнала                                                                                                    | 23           |
| Создание выгрузки                                                                                                    | 23           |
| Мониторинг лекарств. обеспечения граждан                                                                                                  |              |
| Мониторинг выписанных льготных рецептов                                                                                                   |              |
| Подробности диаграмм                                                                                                    |              |
| Загрузка журнала                                                                                                    |              |
| Создание выгрузки по отпущенным рецептам                                                                                                  |              |
| Создание выгрузки по выписанным ЛПТ                                                                                                    |              |
| Аналитические данные                                                                                                    |              |
| Экспорт данных о выписанных рецептах                                                                                                    | 20<br>27     |
| Стоимость выписанных лагдая лы отных граждан помесячно с начала года Показатели стоимости ЛП в выписанных рецептах для отдельных заболева | ∠7<br>аний28 |
| Право «Системиний алминистратор»                                                                                                    | 20           |
|                                                                                                    |              |
| Заявки на поставку медицинскои продукции                                                                                                  |              |
| Создание шаблона своднои годовои заявки ЛЛО                                                                                               | 30           |

| Добавить новую позицию в шаблон                                                                     | )<br>-<br>.) |
|----------------------------------------------------------------------------------------------------|--------------|
| Редактирование шаблона заявки                                                                       | ì            |
| · · · · · · · · · · · · · · · · · · ·                                                               |              |
| Удаление позиции шаблона заявки35                                                                   | ;            |
| Расчёт средней цены остатков36                                                                      | ;            |
| Создание выгрузки                                                                                   | ,            |
| Формирование годовой заявки на ЛЛО для МО                                                           | ,            |
| Блокировка изменений                                                                                | 5            |
| Разблокировка изменений40                                                                           | )            |
| Показ наличия годовых заявок МО41                                                                   |              |
| Мониторинг исполнения заявок на постановку ЛЛО42                                                    |              |
| Справка по расчету показателя42                                                                     | ,            |
| Загрузка журнала43                                                                                  | \$           |
| Распределение ЛЛО в годовой заявке43                                                                | \$           |
| Создание выгрузки44                                                                                 | ŀ            |
| Распределение бюджетных лимитов на ЛЛО45                                                            | )            |
| Загрузка журнала46                                                                                  | j            |
| Внесение лимита                                                                                     | \$           |
| Мониторинг лекарств. обеспечения граждан47                                                          | ,            |
| Мониторинг выписанных льготных рецептов47                                                           | ,            |
| Расшифровка по видам МКБ48                                                                          | \$           |
| Аналитические данные                                                                                | )            |
| Показатели стоимости ЛП в выписанных рецептах для отдельных категорий льготников                    | )            |
| Показатели стоимости ЛП в выписанных рецептах для одного льготника отдельных категорий льготников50 | )            |

### Описание системы

С помощью системы Квазар.ЛЛО возможно создать шаблон для годовой заявки ЛЛО, а также создать заявку на поставку медицинской продукции (годовую и дополнительную заявку на ЛЛО).

Рекомендуемый для работы программного обеспечения браузер – «Яндекс Браузер».

### Описание прав пользователей

Право «Пользователь» имеет базовый набор функций. Которые позволяют создавать заявки, просматривать остатки, их прогноз в аптеках и мониторить выписанные рецепты только по своей медицинской организации.

Право «Системный администратор» включает в себя функции предыдущего уровня доступа «Пользователь» и имеет боле расширенный доступ к аналитике и возможность просматривать информацию по региону.

### Начало работы

Чтобы впервые осуществить вход в программу Квазар.ЛЛО, обратитесь в <u>службу технической поддержки ООО «Медсофт»</u> для получения учетной записи пользователя и пароля.

#### Вход в систему

Для входа в систему введите адрес в браузер в зависимости от региона:

- <u>https://bi.riams.ru/</u> для Липецкой области;
- <u>http://10.36.0.148:8002/</u> для Воронежской области;
- https://bi-medstat.pskov.ru/ для Псковской области.

Появится окно авторизации в системе Квазар.ЛЛО.

| Квазар.,                           | Аналитика+   |
|------------------------------------|--------------|
| Пользователь                       |              |
| оле должно быть заполнено а Пароль |              |
| Попе должно быть заполнено         | 17/1         |
| Авторизировать                     | ся в системе |

После авторизации в системе в левой части экрана будет отображено меню, в котором необходимо выбрать пункт меню для дальнейшей работы с ним.

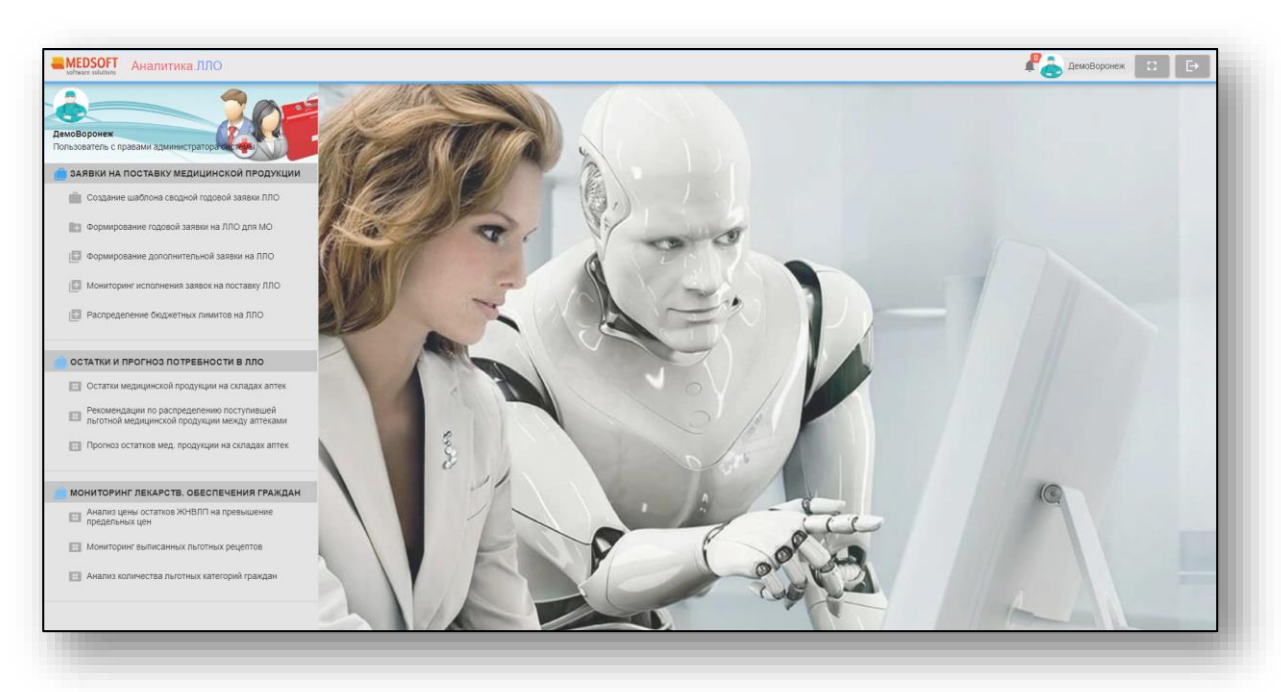

#### Выход из учётной записи

Для смены или выхода из учётной записи необходимо нажать на кнопку «Выйти из аккаунта» 🕞 в правом верхнем углу экрана.

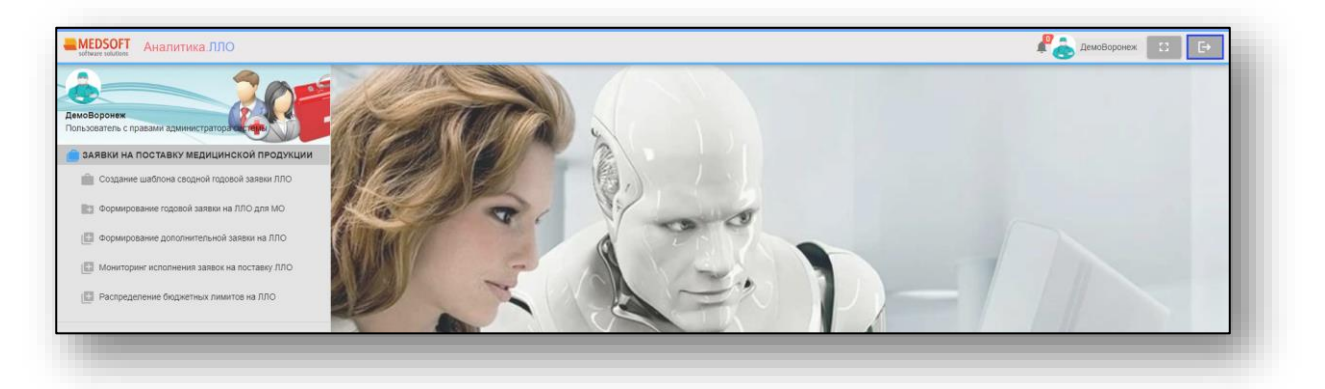

После этого откроется окно для ввода логина и пароля для входа в учётную запись.

#### Полноэкранный режим

Для открытия полноэкранного необходимо нажать на кнопку «Полноэкранный режим» 😳 в правом верхнем углу экрана.

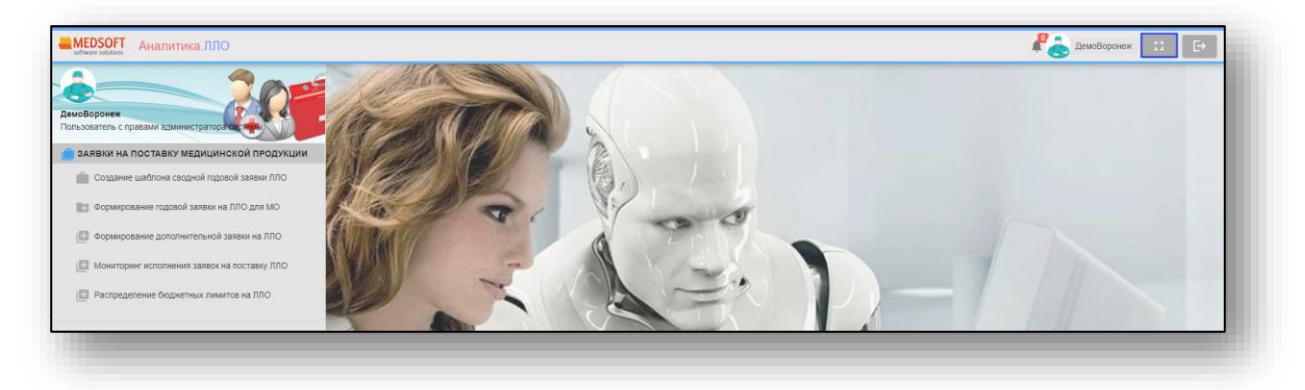

После этого окно системы откроется в полноэкранном режиме. Для выхода их полноэкранного режима нажмите клавишу «ESC» на клавиатуре или ещё раз нажмите кнопку «Полноэкранный режим»

#### Выйти в главное меню

Для того, чтобы вернуться в главное меню из ранее выбранного раздела, необходимо нажать на стрелку в левом верхнем углу экрана.

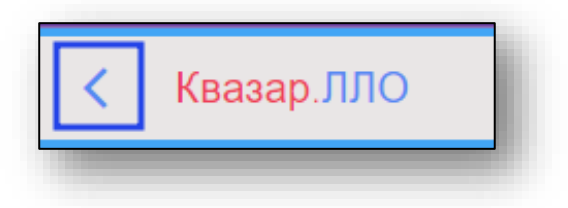

## Право «Пользователь»

Данное право предоставляет базовый набор функций, который отображен на изображении ниже.

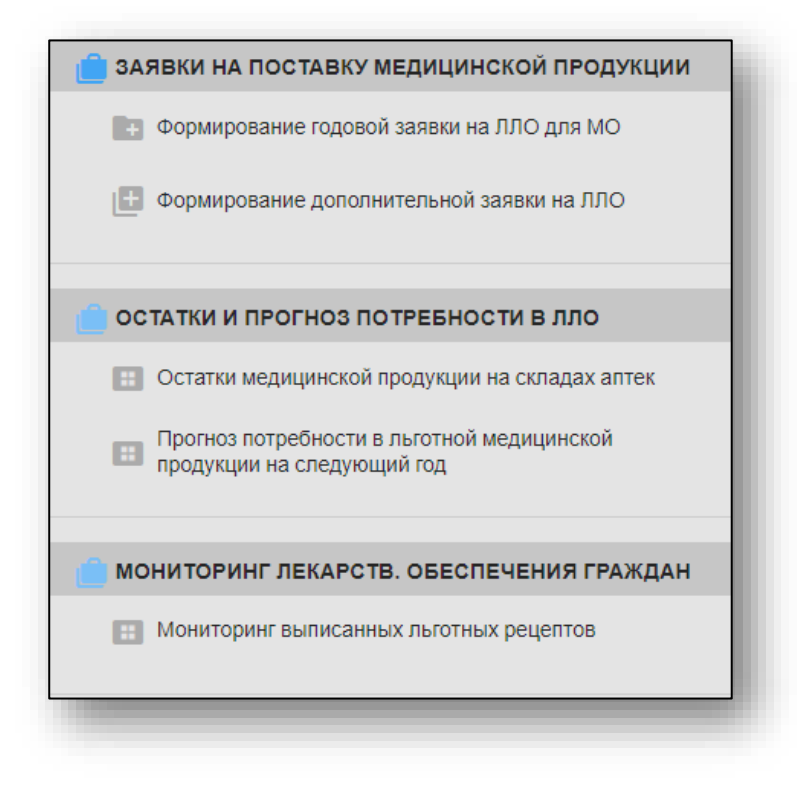

#### Заявки на поставку медицинской продукции

Для создания годовой или дополнительной заявки на ЛЛО, из выпадающего списка выберите нужный тип заявки одним кликом.

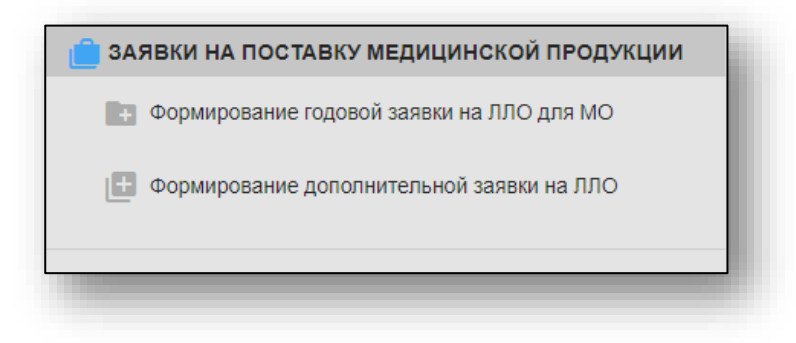

#### Формирование годовой заявки на ЛЛО для МО

Для формирования годовой заявки выберите пункт «Формирование годовой заявки на ЛЛО для МО».

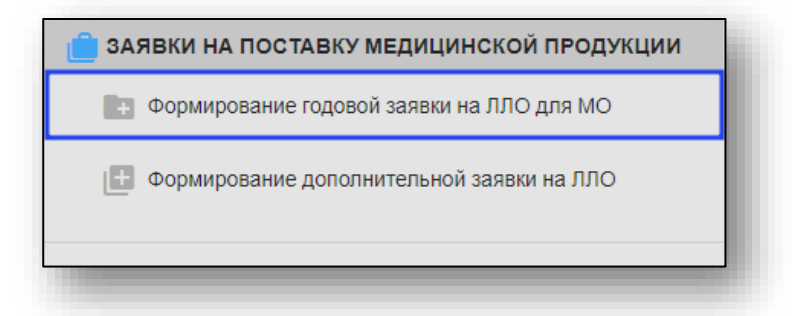

После этого будет открыто окно «Формирование годовой заявки на поставку ЛЛО».

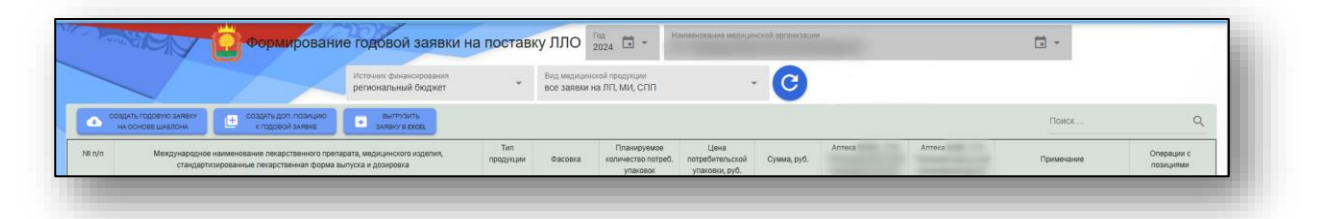

#### Загрузка журнала

Для загрузки табличной части журнала выберите из выпадающего списка год, на который необходимо сформировать заявку, бюджет и вид медицинской продукции.

В строке «Медицинская организация» по умолчанию будет указана организация пользователя.

И нажмите на кнопку «Обновить данные».

|     |                                                                                                    |           |         |                                | 110-0                                     |             |       |        |            |                         |
|-----|----------------------------------------------------------------------------------------------------|-----------|---------|--------------------------------|-------------------------------------------|-------------|-------|--------|------------|-------------------------|
| n/n | Междунарядное наименование лекарственного преларата, медицинского изделия,<br>стандартизированные лекарственная форма выпуска и дозировка | продукции | Фасовка | количество потреб.<br>упаковок | цена<br>потребительской<br>упаковки, руб. | Сумма, руб. | Amera | Antesa | Примечание | Операции с<br>позициями |
| 0   | ИВАБРАДИН ТАБЛЕТКИ, ПОКРЫТЫЕ ОБОЛОЧКОЙ 7.5 мг                                                                                             | лп        |         | 5                              | 0                                         | 0           | 0     | 5      |            | / 🤉 🔳                   |
| 9   | ЛЕВОТИРОКСИН НАТРИЯ ТАБЛЕТКИ 0.088 мг                                                                                                    | лп        |         | 100                            | 0                                         | 0           | 0     | 100    |            | 19 🛢                    |
| 9   | ЛЕВОТИРОКСИН НАТРИЯ ТАБЛЕТКИ 0.088 мг                                                                                                    | nn        |         | 8                              | 0                                         | 0           | ٥     | 8      |            | 19 🛙                    |
| 9   | ЛИРАГПУТИД РАСТВОР ДЛЯ ПОДКОЖНОГО ВВЕДЕНИЯ 6 мг/мл                                                                                        | лп        |         | 16                             | 0                                         | 0           | ٥     | 16     |            | 19                      |
| 0   | МЕТИОНИЛ-ГЛУТАМИЛ-ГИСТИДИЛ-ФЕНИЛАЛАНИЛ-ПРОЛИЛ-ГЛИЦИЛ-ПРОЛИН КАПЛИ<br>НАЗАЛЬНЫЕ 10 мг/мп                                                   | лп        |         | 9                              | 0                                         | 0           | 0     | 9      |            | 19                      |
| 0   | МЕТФОРМИН ТАБЛЕТКИ С ПРОЛОНГИРОВАННЫМ ВЫСВОБОЖДЕНИЕМ 750 мг                                                                               | nn        |         | 12                             | 0                                         | 0           | 0     | 12     |            | 191                     |
| 0   | СИПОНИМОД ТАБЛЕТКИ, ПОКРЫТЫЕ ОБОЛОЧКОЙ 0.25 мг                                                                                            | лп        |         | 24                             | 0                                         | 0           | 0     | 24     |            | 19                      |
| 9   | СИПОНИМОД ТАБЛЕТКИ, ПОКРЫТЫЕ ОБОЛОЧКОЙ 0.25 мг                                                                                            | лп        |         | 12                             | 0                                         | 0           | 0     | 12     |            | 19                      |
| 0   | ФЕНОФИБРАТ ТАБЛЕТКИ, ПОКРЫТЫЕ ОБОЛОЧКОЙ 145 мг                                                                                            | лп        |         | 12                             | 0                                         | 0           | 0     | 12     |            | 191                     |
|     |                                                                                                    |           |         |                                |                                           |             |       |        |            |                         |

После этого будет загружена информация в табличной части.

#### Создание годовой заявки на основе шаблона

Если данные годовой заявки в системе отсутствуют, нажмите на кнопку «Создать годовую заявку на основе шаблона».

|                                             |                                                                      | Methoda Analyticano Sura                                |                  | Den man   | ensuremà renanciente              |                         |             |             |            |                      |
|---------------------------------------------|----------------------------------------------------------------------|---------------------------------------------------------|------------------|-----------|-----------------------------------|-------------------------|-------------|-------------|------------|----------------------|
|                                             |                                                                      | региональный бюджет                                     |                  | * BCE 3AR | вки на ЛП, МИ, СПП                |                         | C           |             |            |                      |
| СОЗДАТЬ ГОДОБИО ЗАЯВКИ<br>НА ОСНОВЕ ШАБЛОНА | создить доп. позицию<br>к подовой зиявке                             | BARRYSHITA<br>JARDOV B EXCEL                            |                  |           |                                   |                         |             |             | Понск      | م                    |
| Международное на                            | менование лекарственного препарата, з<br>пекарственная форма выпуска | едицинского изделия, стандартизированные<br>и дозировка | Тип<br>продукции | Фасовка   | Планируемое<br>количество потреб. | Цена<br>потребительской | Сумма, руб. | Anteka N839 | Примечание | Операции с позициями |

Будет открыто уведомление «Создание новой годовой заявки». Данные заявки на поставку ЛП будут заменены данными из шаблона годовой заявки без возможности восстановления.

| Создание н                                             | овой годовой за                                                            | аявки                                                                   | ×                                           |
|--------------------------------------------------------|----------------------------------------------------------------------------|-------------------------------------------------------------------------|---------------------------------------------|
| Данные Вашей з<br>изделий для льго<br>годовой заявки б | аявки на поставку лека<br>отных категорий гражда<br>јез возможности восста | рственных препаратов<br>ан будут заменены дані<br>іновления. Продолжить | и медицинских<br>ными из шаблона<br>замену? |
|                                                        | НЕТ, НЕ НАДО                                                               | ДА, ЗАМЕНИТЬ                                                            |                                             |

При выборе «Да, заменить» будет открыт шаблон для формирования годовой заявки на поставку ЛЛО для медицинской организации пользователя.

#### Редактирования годовой заявки

Для внесения правок в заявку нажмите на кнопку «Редактирование записи».

| 1      | Формирование годовой заявки н                                                                                                    | а постав         | ку ЛЛО                       | 2024                                          |                                           |             |        |        | · •        |                         |
|--------|----------------------------------------------------------------------------------------------------|------------------|------------------------------|-----------------------------------------------|-------------------------------------------|-------------|--------|--------|------------|-------------------------|
| -      | Источник финансирования<br>региональный бюджет                                                                                            | *                | Вид медицинс<br>все заявки н | хой продукции<br>ка ЛП, МИ, СПП               | Ť                                         | C           |        |        |            |                         |
| •      | оздить годовно зивеку на создить доп, познцию выпузить зивеку в вхоец                                                                     |                  |                              |                                               |                                           |             |        |        | Поиск      | c                       |
| N# n/n | Мекдународное наименование лекарственного препарата, медицинского изделия,<br>стандартизированные лекарственная форма выпуска и дозировка | Тип<br>продукции | Фасовка                      | Планируемое<br>количество потреб.<br>упаковок | Цена<br>потребительской<br>упаковки, руб. | Сумма, руб. | Аптека | Аптека | Примечание | Операции с<br>позициями |
| 0      | ИВАБРАДИН ТАБЛЕТКИ, ПОКРЫТЫЕ ОБОЛОЧКОЙ 7.5 мг                                                                                             | лп               |                              | 5                                             | 0                                         | 0           | 0      | 5      |            | 🖉 Q 🔳                   |
| 0      | ЛЕВОТИРОКСИН НАТРИЯ ТАБЛЕТКИ 0.088 мг                                                                                                    | лп               |                              | 100                                           | 0                                         | 0           | 0      | 100    |            | 19                      |
|        |                                                                                                    |                  |                              |                                               |                                           |             |        |        |            |                         |

Будет открыто окно «Редактирование позиции годовой заявки (Управление здравохранения Липецкой области)».

Внесите количество и примечание (при необходимости) и нажмите на кнопку «Запомнить данные». При выборе данного действия в табличной части журнала строка заявки будет отображена с внесенными изменениями.

**Обратите внимание,** при наличии нескольких аптечных складов для одной медицинской организации, количество лекарственных препаратов (медицинских изделий, лечебного питания) заполняется для каждого аптечного склада отдельно.

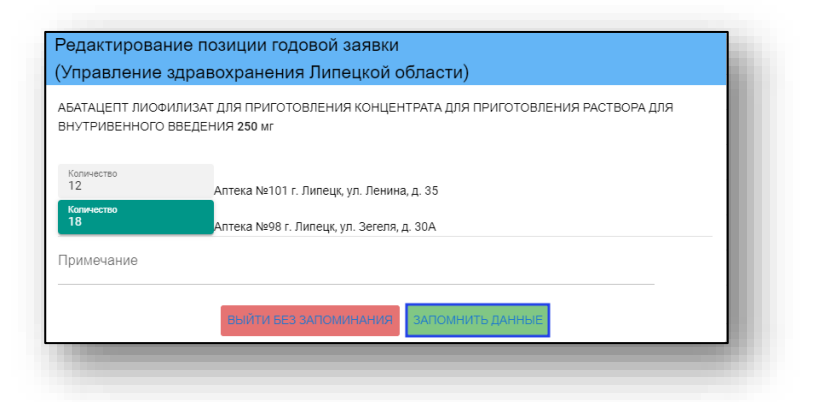

Для выхода из окна без сохранения внесенных изменений нажмите на кнопку «Выйти без запоминания». При выборе данного действия в табличной части журнала строка заявки будет отображена без изменений.

| Редактирован<br>(Управление          | ие позиции годовой заявки<br>здравохранения Липецкой области)                          |
|--------------------------------------|----------------------------------------------------------------------------------------|
| АБАТАЦЕПТ ЛИОФ<br>ВНУТРИВЕННОГО      | ИЛИЗАТ ДЛЯ ПРИГОТОВЛЕНИЯ КОНЦЕНТРАТА ДЛЯ ПРИГОТОВЛЕНИЯ РАСТВОРА ДЛЯ<br>ВВЕДЕНИЯ 250 мг |
| Копичество<br>12<br>Копичество<br>18 | Алтека №101 г. Липецк, ул. Ленина, д. 35<br>Алтека №98 г. Липецк, ул. Зегеля, д. 30А   |
| Примечание                           |                                                                                        |
|                                      | ВЫЯТИ БЕЗ БАТОМИНАНИЯ. ЗАПОМНИТЬ ДАННЫЕ                                                |

#### Просмотр по препарату

Для просмотра потребности согласно годовой заявке по препарату для всех медицинских организаций, нажмите на кнопку «Поиск мед.продукции».

|        |                                                                                                    |                  | _                            | 10                                            |                                           | -           |        |        |            |                         |
|--------|----------------------------------------------------------------------------------------------------|------------------|------------------------------|-----------------------------------------------|-------------------------------------------|-------------|--------|--------|------------|-------------------------|
|        | Источник финансирования<br>региональный биджет                                                                                            |                  | Вид медицино<br>все заявки н | хой продукции<br>ка ЛП, МИ, СПП               |                                           | C           |        |        |            |                         |
| •      | оздить годовию зиявку 🖭 создить доп. познцию 🖬 выплузить зиявку в ехоех                                                                   |                  |                              |                                               |                                           |             |        |        | Поиск      | C                       |
| N# n/n | Мекдународное наименование лекарственного препарата, медицинского изделия,<br>стандартизированные лекарственная форма выпуска и дозировка | Тип<br>предукции | Фасовка                      | Планируемое<br>количество потреб.<br>упаковок | Цена<br>потребительской<br>упаковки, руб. | Сумма, руб. | Аптека | Аптека | Примечание | Операции с<br>позициями |
| 0      | ИВАБРАДИН ТАБЛЕТКИ, ПОКРЫТЫЕ ОБОЛОЧКОЙ 7.5 мг                                                                                             | лп               |                              | 5                                             | 0                                         | 0           | 0      | 5      |            | / 🤍 🗉                   |
| 20     | ЛЕВОТИРОКСИН НАТРИЯ ТАБЛЕТКИ 0.088 мг                                                                                                    | nn               |                              | 100                                           | 0                                         | 0           | 0      | 100    |            | / 🤉 🛙                   |
| 10     | ЛЕВОТИРОКСИН НАТРИЯ ТАБЛЕТКИ 0.088 мг                                                                                                    | 00               |                              |                                               | 0                                         | 0           | 0      |        |            | / 0 =                   |

Будет открыто новое окно «Распределение льготной мед.продукции в годовых заявках по медорганизациям и аптекам».

В окне будет отображена потребность согласно созданным заявкам, с отображением по наименованиям медицинских организаций и аптек.

В нижней части экрана будет отображена итоговая потребность по выбранному препарату и прогнозная стоимость.

| Наименование медицинской организации                   | Фасовка | Количество | Цена, руб. | Сумма, руб. | Наименование аптеки                                                    |
|--------------------------------------------------------|---------|------------|------------|-------------|------------------------------------------------------------------------|
|                                                        |         |            |            |             |                                                                        |
| ГУЗ "Елецкая городская больница №2"                    | NR 30   | 350        | 30.00      | 10500.00    | Алтека №79 - ГУЗ "Елецкая ГБ №2"                                       |
| ГУЗ "Задонская центральная районная больница"          | N₽ 30   | 50         | 30.00      | 1500.00     | Аптека №15 - ГУЗ "Задонская центральная районная<br>больница"          |
| ГУЗ "Становлянская районная больница"                  | Nº 30   | 100        | 30.00      | 3000.00     | Алтека №27 - ГУЗ "Становлянская районная больница"                     |
| ГУЗ "Лев-Толстовская РБ"                               | N# 30   | 50         | 30.00      | 1500.00     | Аптека №17 - ГУЗ "Лев-Толстовская районная больница"                   |
| ГУЗ "Лебедянская РБ"                                   | NR 30   | 200        | 30.00      | 6000.00     | Аптека №16 - ГУЗ "Лебедянская центральная районная<br>больница"        |
| ГУЗ "Грязинская центральная районная больница"         | N9 30   | 100        | 30.00      | 3000.00     | Алтека №13 - ГУЗ "Грязинская центральная районная<br>больница"         |
| ГУЗ "Грязинская центральная районная больница"         | Nº 30   | 30         | 30.00      | 900.00      | Алтека №55 - ГУЗ "Грязинская центральная районная<br>больница"         |
| ГУЗ "Липецкая городская поликлиника № 1"               | Nº 30   | 300        | 30.00      | 9000.00     | А/П АПТ №1 - ГУЗ "Липецкая городская поликлиника №1"                   |
| ГУЗ "Липецкая городская больница №4 "Липецк-Мед"       | Nº 30   | 700        | 30.00      | 21000.00    | Аптека №62 - ГУЗ "Липецкая городская больница №4<br>"Липецк-Мед"       |
| ГУЗ "Липецкая городская больница №4 "Липецк-Мед"       | Nº 30   | 80         | 30.00      | 2400.00     | Аптека №65 - ГУЗ "Липецкая городская больница №4<br>"Липецк-Мед"       |
| ГУЗ "Липецкая городская больница №4 "Липецк-Мед"       | Nº 30   | 50         | 30.00      | 1500.00     | Аптека №59 - ГУЗ "Липецкая городская больница №4<br>"Липецк-Мед"       |
| ГУЗ "Липецкая городская больница № 3 "Свободный сокол" | N# 30   | 200        | 30.00      | 6000.00     | Аптека №113 - ГУЗ "Липецкая городская больница №3<br>"Свободный Сокоп" |
| ГУЗ "Липецкий областной клинический центр"             | NR 30   | 150        | 30.00      | 4500.00     | Аптека №101 - ГУЗ "Липецкий областной клинический<br>центр"            |
| ГУЗ "Липецкий областной клинический центо"             | NR 30   | 150        | 30.00      | 4500.00     | Аптека №98 - ГУЗ "Липецкий областной клинический                       |

Для выхода из окна нажмите на кнопку «Закрыть окно визуализации данных».

Внесите необходимые значения в каждую позицию заявки.

#### Удаление годовой заявки

Для удаления позиции заявки нажмите на кнопку «Удалить позицию заявки».

|      |                                                                                                    | anoorabi         | .,                          | 2024 -                                        |                                           |             |        |        |            |                         |
|------|----------------------------------------------------------------------------------------------------|------------------|-----------------------------|-----------------------------------------------|-------------------------------------------|-------------|--------|--------|------------|-------------------------|
| -    | Источник финансирования<br>региональный биджет                                                                                            | *                | Вид медицин<br>все заявки н | хой продукции<br>ка ЛП, МИ, СПП               | 7                                         | C           |        |        |            |                         |
| •    | на основе выялони 🖭 создать доп. познцию 💿 Вилузить закаку в ехое.                                                                        |                  |                             |                                               |                                           |             |        |        | Поиск      | C                       |
| ₩n/n | Международное наименование лекарственного препарата, медицинского изделия,<br>стандартизированные лекарственная форма выпуска и дозировка | Тип<br>прадукции | Фасовка                     | Планируемое<br>количество потреб.<br>упаковок | Цена<br>потребительской<br>упаковки, руб. | Сумма, руб. | Anteca | Аптеса | Примечание | Операции с<br>позициями |
| 0    | ИВАБРАДИН ТАБЛЕТКИ, ПОКРЫТЫЕ ОБОЛОЧКОЙ 7.5 мг                                                                                             | лп               |                             | 5                                             | 0                                         | 0           | 0      | 5      |            | / ۹ 🔳                   |
| 0    | ЛЕВОТИРОКСИН НАТРИЯ ТАБЛЕТКИ 0.088 мг                                                                                                    | лп               |                             | 100                                           | 0                                         | 0           | 0      | 100    |            | / 🤉 📋                   |
| 0    | ЛЕВОТИРОКСИН НАТРИЯ ТАБЛЕТКИ 0.088 мг                                                                                                    | 80               |                             |                                               | 0                                         | 0           | 0      |        |            | 10 1                    |

#### Создание доп. позиции к годовой заявке

При необходимости внести в годовую заявку лекарственный препарат, который не содержится в шаблоне годовой заявки на поставку ЛЛО, нажмите на кнопку «Создать доп.позицию к годовой заявке».

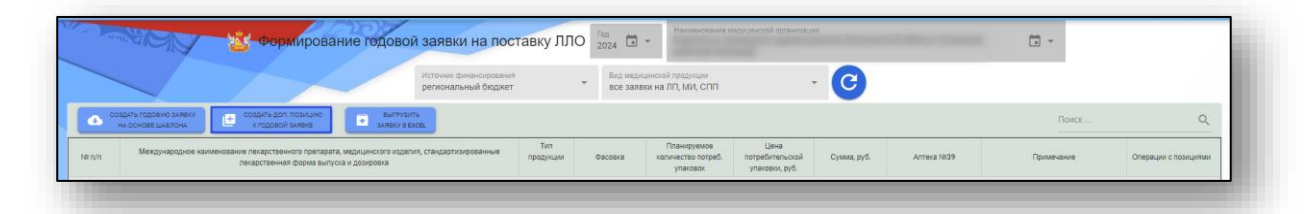

Будет открыто новое окно «Создание дополнительной позиции шаблона годовой заявки».

С помощью переключателя установите значение для типа медицинской продукции. Далее необходимо выполнить поиск препарата, который необходимо добавить в шаблон годовой заявки на ЛЛО.

Поиск препарата возможно выполнить по SMNN-наименованию, по лекарственной форме препарата либо по торговому наименованию. Результаты поиска будут отображены в табличной части окна.

| Name         Name         Name <th< th=""><th>Non-         Non-         Non-         Data         Data         <th< th=""><th>юиск п</th><th>о SMNN-наименованию препара</th><th>Поиск по лекарств</th><th>енной форме препар П</th><th>юиск по дозировя</th><th>е препарата</th><th>r</th><th>Тоиск по торг</th><th>овому наиме</th><th>нованию препарат</th><th>a</th><th>۹.</th><th>ПОИСК ПРЕПАРАТА<br/>С УЧЕТОМ ФИЛЬТРОВ</th><th></th></th<></th></th<> | Non-         Non-         Non-         Data         Data <th< th=""><th>юиск п</th><th>о SMNN-наименованию препара</th><th>Поиск по лекарств</th><th>енной форме препар П</th><th>юиск по дозировя</th><th>е препарата</th><th>r</th><th>Тоиск по торг</th><th>овому наиме</th><th>нованию препарат</th><th>a</th><th>۹.</th><th>ПОИСК ПРЕПАРАТА<br/>С УЧЕТОМ ФИЛЬТРОВ</th><th></th></th<>                                                                                                    | юиск п    | о SMNN-наименованию препара                                                                                                    | Поиск по лекарств                                                                                                 | енной форме препар П                                                       | юиск по дозировя    | е препарата          | r                          | Тоиск по торг | овому наиме                       | нованию препарат                      | a                                           | ۹.                       | ПОИСК ПРЕПАРАТА<br>С УЧЕТОМ ФИЛЬТРОВ    |                                              |
|----------------------------------------------------------------------------------------------------|----------------------------------------------------------------------------------------------------|-----------|----------------------------------------------------------------------------------------------------|----------------------------------------------------------------------------------------------------|----------------------------------------------------------------------------|---------------------|----------------------|----------------------------|---------------|-----------------------------------|---------------------------------------|---------------------------------------------|--------------------------|-----------------------------------------|----------------------------------------------|
| Althouse And Contractive And Contractive And Contreve And Contractive And Contractive And Contractive And Con                                                                                                    | Mathematical control         Mathematical control         Mathematical contro         Mathematical control         Mathematic                                                                                                    | Buðop     | Международное наименование лекарств                                                                                                    | зенного препарата                                                                                                 | Лекарственная форма                                                        | Стандартная<br>доза | Единица<br>измерения | Наименован<br>первичной уз | ие<br>паковки | Кол-во в<br>первичной<br>упаковке | Наименование<br>потребит.<br>упаковки | Кол-во<br>упаковок в<br>потреб.<br>упаковке | Торговое<br>наименование | Производитель                           | κοд κπη                                      |
| Авто Алтана, Астоли Лигасиа         Сулование и состояние и состояние                                                                                                    | АВОК ОСТИВИИЛЬКА СТОТИТИИСКАЯ<br>SUCCOTHERENCE SERIES, CONC.GENTERS, CONC.GENTERS, CONC | 0         | АВНИ САТИВНАЙ ВАКТОТИТИРО<br>SECTOTABLEBURG BERTIS COVICHEL<br>SECTOTABLEBURG BERTIS COVICHEL<br>ADBILTON FEITUR COVICHIC CAMPONI<br>COVIC-INTERNIC DURCH COVICHICAL DURCH<br>COVIC-INTERNIC DURCH COVICHICAL DURCH<br>SECTOTA-INTERNIC COVICHICAL DURCH<br>SECTOTA-INTERNIC COVICHICAL DURCH<br>MARVARIANC-TIS-DIPT-TARACCAVIC<br>COVICHE IT SEVINE-AVICAULTURCH<br>MARVARIANC-TIS-DIPT-TARACCAVIC<br>COVICHE IT SEVINE-AVICAULTURCH<br>MARVARIANC-TIS-DIPT-TARACCAVIC<br>COMMOC-LIBRORD IT SECULIERO<br>BILTOTINALIZIENON IT SECULIERO<br>BILTOTINALIZIENON IT SECULIERO<br>BILTOTINALIZIENON IT SECULIERO<br>BILTOTINALIZIENON IT SECULIERO<br>BILTOTINALIZIENON IT SECULIERO<br>BILTOTINALIZIENON IT SECULIERO<br>BILTOTINALIZIENON IT SECULIERO | ВАЯ<br>ИТРУМ<br>ДУОДЕНУМ<br>МАЧНИ-КОЛОН<br>DEBAЯ<br>В<br>В<br>В<br>В<br>В<br>В<br>В<br>В<br>В<br>В<br>В<br>В<br>В | РАСТВОР ДЛЯ<br>ВНОТРИМЫШЕЧНОГО И<br>ПОДКОМНОГО ВВЕДЕНИЯ<br>ГОМЕОПАТИЧЕСКИЙ | 2                   | MD                   | ампулы                     |               | 2                                 | картонная<br>Панка                    | 5                                           | Гепар композитум         | БИОЛОГИШЕ<br>ХАЙЛЬМИТТЕЛЬ ХЕЕЛЬ<br>ГМБХ | 21.20.23.196-000346-1-<br>00001-200001046063 |
|                                                                                                    | 1455 m 855                                                                                                    |           | АВЕНА САТИВА+АЛьФАКЕТОГЛУТАРО<br>КИСЛОТА+ВЕЗИКА «ЕЛЛЕА СУИС«ВЕЛ<br>АЛьБУМ-ЕГЛАИНОМ<br>СУИС-КАЛЬЦРОМ КАРЕОНИОМ ГАНЕ<br>СУИС-ЛИКОПОДИМ КЛАВАТУМ-ЛИПО<br>КИСЛОТАНИВСИНОВАЯ КЛАВАТУМ-ТИПО<br>ДИЭТИЛОКСАЛАЦЕТИЮМ-ОРОТОВАЯ                                                                                                    | ВАЯ<br>ЭАТРУМ<br>•ДУОДЕНУМ<br>МАННИ-КОЛОН<br>DEBAЯ<br>АТРИУМ<br>3                                                 | РАСТВОР ДЛЯ<br>ВНУТРИМЫЩЕЧНОГО И                                           |                     | 10                   |                            |               | 3                                 | УПАКОВКИ<br>КОНТУРНЫЕ                 | 5                                           | Галар контоснотии        | EMOROCIULE<br>VARDABUTTERS, VEEDS       | 21.20.23.190-000346-1-                       |
|                                                                                                    |                                                                                                    | reka Niti | 11 г. Липецк, ул. Ленина, д. 35                                                                                                    | Алтека №98 г. Липецк, у                                                                                           | п. Зегеля, д. 30А                                                          |                     |                      |                            |               |                                   |                                       |                                             |                          |                                         |                                              |
| 1014011331 OF DECKA (1) A DECKA (1) A DECK                                                                                                    | Heal M1011 r. Dimeky, yr. Dieseky, g. 35 Annea M001 r. Dimeky, yr. Janein, g. 30A                                                                                                    | Расовка   | i.                                                                                                    | Пропнозная цена<br>О                                                                                              | Примечани                                                                  | e                   |                      |                            |               |                                   |                                       |                                             |                          |                                         |                                              |
| Operation         Operation         Operation           New Nation 1 / Finance, yn Reeews, 1 35         Armea Nation 2, no Seeven, 1, 35A           Saccesca         Operation an alema COMMAND                                                                                                    | Heal MB111 r. Energy, yr. Twewey, g. 3<br>Mac Marcal an Marcal Anna Al Marcal Anna Al Marcal Anna Anna Anna Anna Anna Anna Anna An                                                                                                    |           |                                                                                                    |                                                                                                    |                                                                            |                     | Выйти без за         | томинания                  | Запомнить     | данные                            |                                       |                                             |                          |                                         |                                              |

Поставьте отметку напротив препарата, который необходимо добавить в годовую заявку на ЛЛО, и внесите количество лекарственного препарата (медицинского изделия, спец. продукта питания) для каждого аптечного склада.

Заполните фасовку, укажите прогнозную цену препарата и при необходимости внесите примечание.

| Tananicas         Conventos           B         D           Armas MIST / Remark JS         Armas INST / Remark JS |   |
|----------------------------------------------------------------------------------------------------|---|
| Gaccess         Openservane           Builter Sey Saccesserus         Законнения                                  |   |
|                                                                                                    | _ |

После внесения всех нужных данных нажмите на кнопку «Запомнить данные».

#### Создание выгрузки

Чтобы выгрузить созданную заявку, нажмите на кнопку «Выгрузить заявку в формате электронных таблиц».

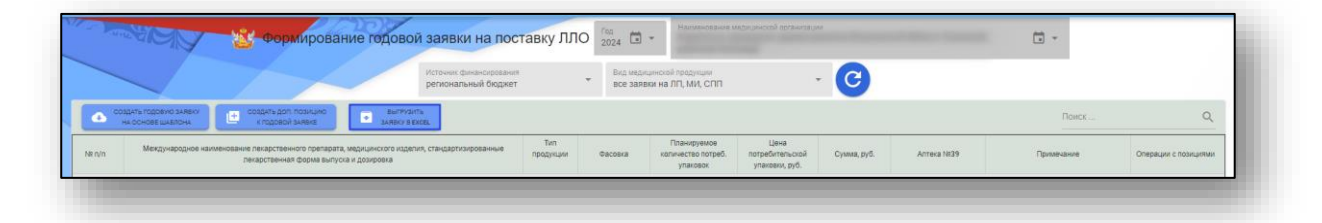

Таким образом, созданная заявка будет сохранена по адресу: С:\Пользователи\«Имя пользователя»\Загрузки. Обратите внимание, что каталог, где хранятся загруженные файлы может различаться в зависимости от настроек пользователя или используемой операционной системы.

#### Формирование дополнительной заявки на ЛЛО

Для дополнительной заявки на ЛЛО выберите пункт «Формирование дополнительной заявки на ЛЛО».

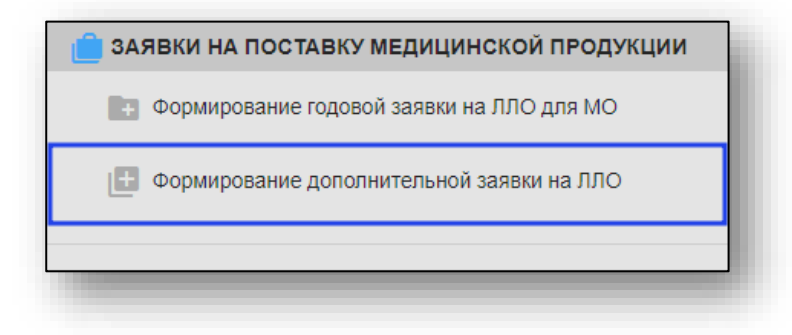

После этого будет открыто окно «Дополнительные заявки на поставку ЛЛО».

| ANA | Ô     | Дополнител                           | ьные зая         | вки на поста        | авку ЛЛО            | Год<br>2024       | н<br>т             | анменаельне    | медецинской орга              | MACSO (1944                           |                       | · C      |  |
|-----|-------|--------------------------------------|------------------|---------------------|---------------------|-------------------|--------------------|----------------|-------------------------------|---------------------------------------|-----------------------|----------|--|
|     |       | дать новую заявку<br>на поставку дло | Показать толь    | ко акцептованные (  | (одобренные) зая    | аки на пос        | тавку ЛЛО          | 0              |                               |                                       |                       |          |  |
|     | Выбор | Наи                                  | менование медици | нской организации   |                     | NS<br>NAMBRE      | Дата заявки        | Тип<br>бюджета | Прогнозная<br>стоимость, руб. | Основания для дополнительно<br>заявоя | о Одобрение<br>заявки | Операции |  |
|     | 0     |                                      |                  |                     |                     | 2                 | 10.06.2024         | Φ6             | 0                             |                                       | 0                     | 1        |  |
|     |       |                                      |                  |                     |                     | 3                 | 10.06.2024         | Φ6             | 0                             |                                       | 0                     | 11       |  |
|     |       |                                      | Международное    | наименование лекарс | стеенного препарата | а, медицинси      | кого изделия, ста  | ндартныкрова   | анные лекарственн             | ан форма выпуска и дозировка          |                       |          |  |
|     |       |                                      | Мекдинародное    | Hammeroeskue hekapt | ственного препарита | а, медицинск      | сого изделия, сти  | ақдартканрова  | иные лекарственн              | ет форма выпуска и дозировка          |                       |          |  |
|     |       |                                      | Мендународное    | налиеновачие Легарс | ственного препарата | R, Tangganguniech | сого изделия, ста  | ндартканрова   | вные лекарственн              | an dopens sumycla v jaturpowa         |                       |          |  |
|     |       |                                      | Мехдународное    | налиенование Лекарс | стенного претарата  | а, мерицинск      | кало изделиня, ста | Hefebruckoes   | нные лекарственн              | an dopene sunyces o generosea         |                       |          |  |
|     |       |                                      | Merzysapotow     | наниенование лекарс |                     | а, медицинск      | ioro vagenum, cra  | egapmosepose   | ноные лахарствени             | an dopes surryce a gaseposea          |                       |          |  |
|     |       |                                      | Mexgy-sapageon   | нанимнование легарс | cteeved operapera   | а, медицинск      | ioro viganius, cri | ндартокров     | вные лагарствени              | an dopwe sunyce a georgiowa           |                       |          |  |

#### Загрузка журнала

Для загрузки табличной части журнала выберите из выпадающего списка год, на который необходимо сформировать заявку. В строке «Медицинская организация» по умолчанию будет указана организация пользователя.

И нажмите на кнопку «Обновить данные».

|       | пдать новию занеют Показать только акцептованные (одобренн | ње) заявки на пос | тавку ЛЛО 🌘 | 0)             |                               |                                        |                     |          |
|-------|------------------------------------------------------------|-------------------|-------------|----------------|-------------------------------|----------------------------------------|---------------------|----------|
| Выбор | Наименование медицинской организации                       | 102<br>38/10/04   | Дата залоки | Тип<br>Оюджета | Прогнозная<br>стоимость, руб. | Основания для дополнительной<br>заявоя | Одобрение<br>заявки | Операции |
| 0     | The second difference of the second difference of          | 2                 | 10.06.2024  | Φ6             | 0                             |                                        | 0                   | 1        |
|       |                                                            | 3                 | 10.06.2024  | Φ6             | 0                             |                                        | 0                   | 1.       |

После этого в табличной части журнала будут подгружены все ранее созданные заявки.

#### Создание заявки на поставку ЛЛО

Для создания новой заявки на поставку ЛЛО необходимо нажать кнопку «Создать новую заявку на поставку ЛЛО».

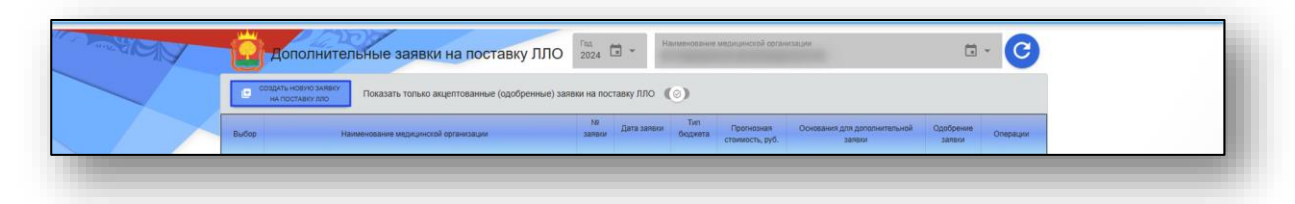

Будет открыто окно «Создание новой дополнительной заявки». Введите номер заявки, дату заявки, бюджет и основания для дополнительной заявки. В строке «Медицинская организация» по умолчанию будет указана организация пользователя.

| Создание новой дополнительной заявки          | ×          |
|-----------------------------------------------|------------|
| Наименование медицинской организации          | <b>i</b> • |
| № заявки<br>2 Дата заявки<br>дд. мм. ггггг  ш | <b>.</b>   |
| Основания для дополнительной заявки           |            |
| Отказаться Создать новую заявку               |            |

Для сохранения данных нажмите «Создать новую заявку».

После этого новая дополнительная заявка будет создана и отобразится в табличной части.

#### Добавить новую позицию в дополнительную заявку

Для добавления новой позиции в дополнительную заявку необходимо нажать на кнопку «Добавить новую позицию в дополнительную заявку» в левом правом углу второй таблицы.

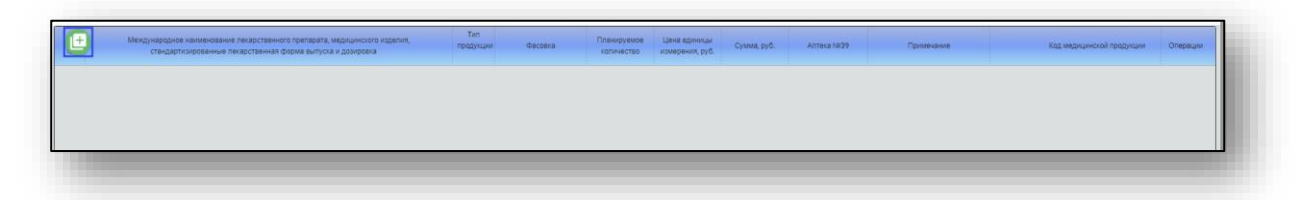

Будет открыто новое окно «Создание дополнительной позиции к дополнительной заявке».

С помощью переключателя установите значение для типа медицинской продукции. Далее необходимо выполнить поиск препарата, который необходимо добавить в шаблон годовой заявки на ЛЛО.

Поиск препарата возможно выполнить по SMNN-наименованию, по лекарственной форме препарата либо по торговому наименованию. Результаты поиска будут отображены в табличной части окна.

| 000 | Международное наименование лекарственного препарата                                                                                                    | Лекарственная форма                                                        | Стандартная | Единица   | Наименование     | Кол-во в первичной | Наименование потребит.               | Кол-во<br>упаковок в | Toprosce         | С УЧЕТОМ ФИЛЬТРОВ                    | Кед КЛП                                       |
|-----|----------------------------------------------------------------------------------------------------|----------------------------------------------------------------------------|-------------|-----------|------------------|--------------------|--------------------------------------|----------------------|------------------|--------------------------------------|-----------------------------------------------|
|     |                                                                                                    |                                                                            | доза        | измерения | первичной упаков | упаковке           | упаковки                             | потреб.<br>упаковке  | наименование     |                                      |                                               |
| 9   | АВЕНА СИТВА-АВЕ-АК-ЕТОПТИТИОВАЯ<br>констольнезиих обеспекс сужи-овертиум<br>Алекоми-терине сужи-тискланизми-придерям<br>окакологических обеспекс сужи-оверти<br>конспольника обеспексии собеспексии<br>конспольника собеспексии собеспексии<br>конспольника собеспексии собеспексии<br>конспольника собеспексии<br>конспольника собеспексии<br>конспольника собеспексии<br>конспольника собеспексии<br>конспольника собеспексии<br>конспольника собеспексии<br>конспольника собеспексии<br>констания<br>конспольника собеспексии<br>констания<br>констания<br>конспольника<br>констания<br>констания<br>констан | РАСТВОР ДЛЯ<br>ВН/ТРИМЬЩЕЧНОГО И<br>ПОДКОЖНОГО ВЕВДЕНИЯ<br>ГОМЕОПАТИЧЕСКИЙ | ~           | MT        | ампулы           | 2                  | КАРТОННАЯ<br>ПАЧКА                   | 5                    | Гепар композитум | БИОЛОГИШЕ ХАЙЛЬМИТТЕЛЬ<br>ХЕЕЛЬ ГМЕХ | 21.20.23.190-000346-1-<br>00001-2000001045582 |
|     | АВЕНА СИТИВНАЛЬСА КЕТОПУТАРОВАЯ<br>КОПОТАНЕВИКА СЕПТЕС ХУСК-ФЕРАТРУМ<br>АЛБОМИТЕТАР СУИС-ТИСТАМИНИМ-ДУОДЕНИМ<br>СУИС-ИКАНЬЦИИ КИРОНКОМ ПИТИВИИ<br>СУИС-ИКАНЬЦИИ КИРОНКОМ ПИТИВИИ<br>КОПСКИ-КАНЬЦИИ КИРОНКОМ<br>КОПСТАНАЛИЧЕРСКА СУИС-СИТИВИМ<br>ДИЗТИЛОСКАЛИЦЕТИКОМ-ФЕОТОВАЯ<br>КОПСТАНАЛИЧЕРСКА СУИС-СИТИВИМ                                                                                                    | РАСТВОР ДЛЯ<br>ВНУТРИМЫШЕЧНОГО И<br>ПОДКОЖНОГО ВВЕДЕНИЯ                    | ~           | мл        | ампулы           | 2                  | упаковки<br>контурные<br>пластиковые | 5                    | Гепар композитум | БИОЛОГИШЕ ХАЙЛЬМИТТЕЛЬ<br>ХЕЕЛЬ ГМБХ | 21.20.23.190-000346-1-<br>00001-2000001046065 |
|     |                                                                                                    |                                                                            |             |           |                  |                    |                                      |                      |                  |                                      | 1-855 из 85                                   |
|     |                                                                                                    |                                                                            |             |           |                  |                    |                                      |                      |                  |                                      |                                               |
|     | 943                                                                                                    |                                                                            |             |           |                  |                    |                                      |                      |                  |                                      |                                               |

Проставьте прогнозную цену.

После внесения всех нужных данных нажмите на кнопку «Запомнить данные».

| [ | Гритовни чина<br>0 Примечание           |  |
|---|-----------------------------------------|--|
|   | Выйти без запоминания Запоминать данные |  |
|   |                                         |  |

После внесения всех нужных данных нажмите на кнопку «Запомнить данные».

#### Остатки и прогноз потребности в ЛЛО

Для просмотра остатков или прогноза потребности выберите соответствующий пункт меню.

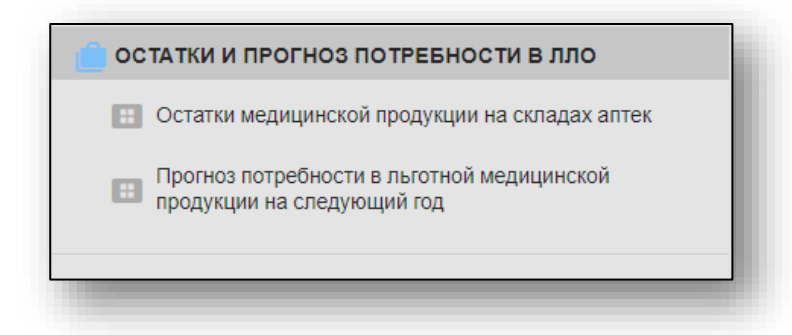

#### Остатки медицинской продукции на складах аптек

Для просмотра остатков на складах аптек выберите пункт «Остатки медицинской продукции на складах аптек».

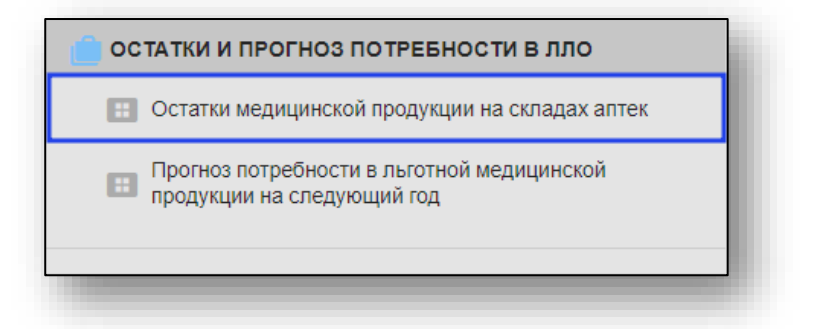

Будет открыто окно «Сведения о наличии ЛЛО на складах аптек».

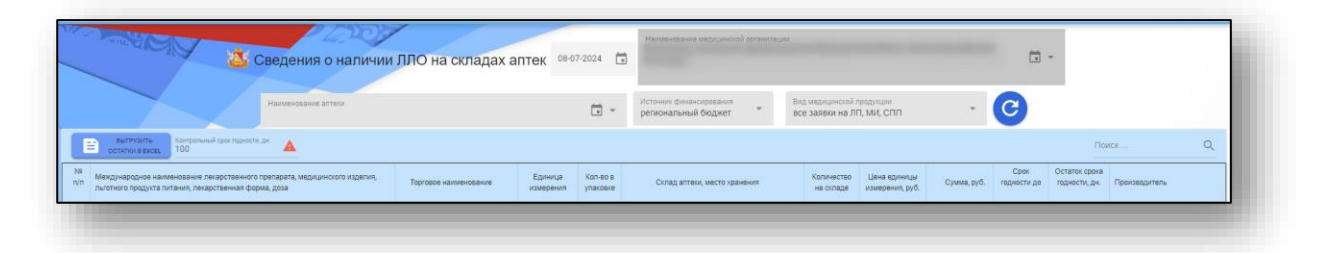

#### Загрузка журнала

Для загрузки табличной части журнала из выпадающего списка выберите дату, источник финансирования, вид медицинской продукции. В строке «Медицинская организация» по умолчанию будет указана организация пользователя. При необходимости, воспользуйтесь дополнительным фильтром «Контрольный срок годности» ручным вводом числового значения. И нажмите на кнопку «Обновить данные».

| Сведения о наличии                                                                                                    | по на складах а       | TIEK 0007-20         |                      |                                              |                                             |                                 |             |                     |                                |                           |
|----------------------------------------------------------------------------------------------------|-----------------------|----------------------|----------------------|----------------------------------------------|---------------------------------------------|---------------------------------|-------------|---------------------|--------------------------------|---------------------------|
| Наименование аптеки<br>Алтека №39/АННИНСКАЯ РБ                                                                                      |                       |                      | <b>.</b> -           | Источник финансирования среднональный бюджет | Вид медицинской прод<br>все заявки на ЛП, М | <sub>мам</sub><br>и, спп        | (           | 3                   |                                |                           |
| выстичанты<br>осталког в рассы.<br>100                                                                                              |                       |                      |                      |                                              |                                             |                                 |             |                     | Поиск                          | c                         |
| Международное наименование лекарственного препарата, медицинского изделия,<br>льготного продукта питания, лекарственная форма, доза | Торговое наименование | Единица<br>измерения | Кол-во в<br>упаковке | Склад аптеки, место хранения                 | Количество<br>на складе                     | Цена единицы<br>измерения, руб. | Сумма, руб. | Срок<br>годности до | Остаток срока<br>годности, дн. | Производитель             |
| АЛЬФАКАЛЬЦИДОЛ,КАПСУЛЫ,0.001 мг                                                                                                    | Альфакальцидол Канон  | шт. (капсула)        | 30                   | Алтека №39/АННИНСКАЯ РБ; РЛ                  | 17                                          | 511.50                          | 8695.50     | 30.09.2026          | 814                            | 3AO KAHOHΦAP              |
| АЛЬФАКАЛЬЦИДОЛ:КАПСУЛЬ(0.001 мг                                                                                                    | Альфакальцидол Канон  | шт. (капсула)        | 30                   | Аптека №39/АННИНСКАЯ РБ; РЛ                  | 17                                          | 511.50                          | 8695.50     | 30.09.2026          | 814                            | 3AO KAHOHDAR              |
| АЛЬФАКАЛЬЦИДОЛ.КАПСУЛЫ:0.001 мг                                                                                                    | Альфакальцидол Канон  | шт. (капсула)        | 30                   | Алтека №39/АННИНСКАЯ РБ; РЛ                  | 17                                          | 511.50                          | 8695.50     | 30.09.2026          | 814                            | 3AO KAHOHDAI              |
| АЛЬФАКАЛЬЦИДОЛ;КАЛСУЛЫ;0.001 wr                                                                                                    | Альфакальцидол Канон  | шт. (капсула)        | 30                   | Аптека №39/АННИНСКАЯ РБ; РЛ                  | 17                                          | 511.50                          | 8695.50     | 30.09.2026          | 814                            | 3AO KAHOH®A               |
| КОЛЕКАЛЬЦИФЕРОЛ,КАПЛИ ДЛЯ ПРИЕМА ВНУТРЬ;15000 ЕД/мл                                                                                 | Аквадетрим            | мл                   | 10                   | Аптека №39/АННИНСКАЯ РБ; РП                  | 5                                           | 121.20                          | 606.00      | 31.05.2025          | 327                            | ФАРМАЦЕВТИ<br>ПОЛЬФАРМА А |
| ПЕВОКАРНИТИН, РАСТВОР ДЛЯ ПРИЕМА ВНУТРЬ; 300 мг/мл                                                                                  | Элькар                | мл                   | 100                  | Аптека №39/АННИНСКАЯ РБ; РЛ                  | 5                                           | 748.20                          | 3741,00     | 31.08.2025          | 419                            | 000 ПИК-ФАР               |
| АДЕМЕТИОНИН, ТАБЛЕТКИ, ПОКРЫТЫЕ ОБОЛОЧКОЙ, 400 мг                                                                                   | Гептор                | шт.<br>(таблетка)    | 20                   | Аптека №39/АННИНСКАЯ РБ; РЛ                  | 44                                          | 1221.60                         | 53750.40    | 31.01.2026          | 572                            | ΑΟ ΒΕΡΟΦΑΡΜ               |
| АДЕМЕТИОНИН, ТАБЛЕТКИ, ПОКРЫТЫЕ ОБОЛОЧКОЙ, 400 мг                                                                                   | Гептор                | шт.<br>(таблетка)    | 20                   | Аптека №39/АННИНСКАЯ РБ; РЛ                  | 8                                           | 1221.60                         | 9772.80     | 31.01.2026          | 572                            | ΑΟ ΒΕΡΟΦΑΡΜ               |
| 330МЕПРАЗОЛ, ТАБЛЕТКИ, ПОКРЫТЫЕ ОБОЛОЧКОЙ, 20 мг                                                                                    | Эзомепразол Канон     | шт.<br>(таблетка)    | 28                   | Аптека №39/АННИНСКАЯ РБ; РЛ                  | 4                                           | 170.24                          | 680.96      | 31.10.2024          | 115                            | 3AO KAHOHΦA               |
| 330МЕПРАЗОЛ;ТАБЛЕТКИ, ПОКРЫТЫЕ ОБОЛОЧКОЙ;20 мг                                                                                      | Эзомепразол Канон     | шт.<br>(таблетка)    | 28                   | Аптека №39/АННИНСКАЯ РБ; РЛ                  | 5                                           | 205.80                          | 1029.00     | 31.07.2025          | 388                            | ЗАО КАНОНФА               |
| 330МЕПРАЗОЛ, ТАБЛЕТКИ, ПОКРЫТЫЕ ОБОЛОЧКОЙ, 20 мг                                                                                    | Эзомепразол Канон     | шт.<br>(таблетка)    | 28                   | Аптека №39/АННИНСКАЯ РБ; РЛ                  | 4                                           | 170.24                          | 680.96      | 31.10.2024          | 115                            | 3AO KAHOHΦA               |
| ЭЗОМЕПРАЗОЛ;ТАБЛЕТКИ, ПОКРЫТЫЕ ОБОЛОЧКОЙ,20 мг                                                                                      | Эзомепразол Канон     | шт.<br>(таблетка)    | 28                   | Аптека №39/АННИНСКАЯ РБ; РЛ                  | 5                                           | 205.80                          | 1029.00     | 31.07.2025          | 388                            | ЗАО КАНОНФА               |
| VPC0ДЕЗОКСИХОЛЕВАЯ КИСЛОТА;КАПСУЛЫ;250 мг                                                                                           | Экскол                | шт. (капсула)        | 50                   | Алтека №39/АННИНСКАЯ РБ; РЛ                  | 17                                          | 496.50                          | 8440.50     | 28.02.2026          | 600                            | ЗАО КАНОНФА               |
| /РСОДЕЗОКСИХОЛЕВАЯ КИСЛОТА,КАПСУЛЫ,250 мг                                                                                           | Экскол                | шт. (капсула)        | 50                   | Алтека №39/АННИНСКАЯ РБ; РЛ                  | 17                                          | 496.50                          | 8440.50     | 28.02.2026          | 600                            | ЗАО КАНОНФА               |
| IECAЛАЗИН, ТАБЛЕТКИ, ПОКРЫТЫЕ ОБОЛОЧКОЙ, 400 мг                                                                                     | Месакол               | шт.<br>(таблетка)    | 50                   | Аптека №39/АННИНСКАЯ РБ; РЛ                  | 20                                          | 680.00                          | 13600.00    | 30.09.2027          | 1179                           | САН ФАРМАСЕ<br>(ИНДИЯ)    |
|                                                                                                    |                       | 1117                 |                      |                                              |                                             |                                 |             |                     |                                | CAH MADMACH               |

После этого будет загружена информация в табличной части.

#### Создание выгрузки

Чтобы выгрузить данные по заданным параметрам, нажмите на кнопку «Выгрузить остатки в формате электронных таблиц».

| <  алитика.ЛЛО Аналитика.ЛЛО                                                                                                    |                                    |                      |                      | 🔀 Остатки                                      | ЛС на складах апт       | ек обновлены по                 | состоянию на 30- | -06-2024            | Ра Демовс                      | ронеж 🖸       | Ð |
|----------------------------------------------------------------------------------------------------|------------------------------------|----------------------|----------------------|------------------------------------------------|-------------------------|---------------------------------|------------------|---------------------|--------------------------------|---------------|---|
| Сведения о налич                                                                                                    | ии ЛЛО на склад                    | ах аптек             | 30-06-2024           | Наименование аптели                            |                         |                                 |                  | <b>.</b> -          |                                |               |   |
|                                                                                                    | Источник финанси<br>региональный б | рования<br>Юджет     | Вид м<br>все з       | едицинской продукции<br>аявки на ЛП, МИ, СПП ч | C                       |                                 |                  |                     |                                |               |   |
| Вы/РИЗИТЬ Контрольный срок годности, ди.<br>ОСТАТКИ В ЕХСЕL                                                                               |                                    |                      |                      |                                                |                         |                                 |                  |                     | Поиск                          |               | Q |
| № Международное наименование лекарственного препарата, медицинского изделия,<br>л/п льготного предукта питания, пекарственная форма, доза | Торговое наименование              | Единица<br>измерения | Кол-во в<br>упаковке | Склад аптеки, место хранения                   | Количество<br>на складе | Цена единицы<br>измерения, руб. | Сумма, руб.      | Срок<br>годности до | Остаток срока<br>годности, дн. | Производитель |   |

Таким образом, данные будут сохранены по адресу: С:\Пользователи\«Имя пользователя»\Загрузки. Обратите внимание, что каталог, где хранятся загруженные файлы может различаться в зависимости от настроек пользователя или используемой операционной системы.

## Прогноз потребности в льготной медицинской продукции на следующий год

Выберите пункт меню «Прогноз остатков мед. продукции на складах аптек».

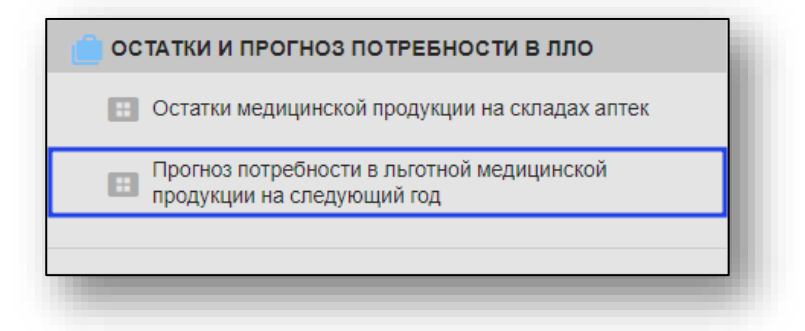

Будет открыто окно «Прогноз остатков на складах аптек».

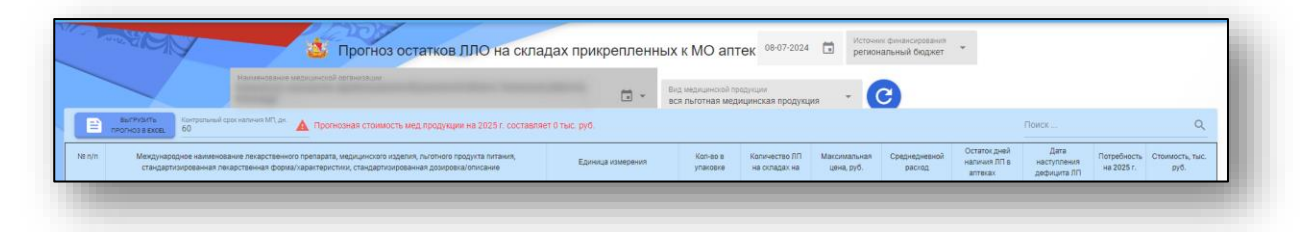

#### Загрузка журнала

Для загрузки табличной части журнала из выпадающего списка выберите дату, источник финансирования, вид медицинской продукции, в строке «Медицинская организация» по умолчанию будет указана организация пользователя. При необходимости вручную укажите значение «Контрольный срок наличия МП».

И нажмите на кнопку «Обновить данные».

|    | Hammondows socio-percent preventarior                                                                                                    | <b>.</b> -           | Вид медицинской і<br>вся льготная ме | продукции<br>дицинская проду                 | cupina 🔹                   | C                       |                                         |                                    |                           |                         |
|----|----------------------------------------------------------------------------------------------------|----------------------|--------------------------------------|----------------------------------------------|----------------------------|-------------------------|-----------------------------------------|------------------------------------|---------------------------|-------------------------|
| 1  | аытязыять Контрольный срок налачин МП, дн. 🛕 Прогнозная стоимость мед продукции на 2025 г. составля                                                                                                    | нет 3680.8 тыс. руб. |                                      |                                              |                            |                         |                                         | Поиск                              |                           | 0                       |
| /n | Мекдународное наименование лекарственного препарата, мерицинското изделия, пистного продукта питания,<br>стандартизированная пекарственная форма/хараптеристики, стандартизированная дозировка/описание | Единица измерения    | Кол-во в<br>упаковке                 | Количество ЛП<br>на окладах на<br>01.01.2024 | Маколмальная<br>цена, руб. | Среднедневной<br>расход | Остаток дней<br>наличия ЛП в<br>аптеках | Дата<br>наступления<br>дефицита ПП | Потребность<br>на 2025 г. | Стоимость,<br>тыс. руб. |
|    | АЛЬФАКАЛЬЦИДОЛ, КАПСУЛЫ; 0.001 мг                                                                                                    | шт. (капсула)        | 10                                   | 17                                           | 512.00                     | 0                       | 0                                       | Нет данных                         | ¥                         | 10                      |
|    | КОЛЕКАЛЬЦИФЕРОЛ; КАПЛИ ДЛЯ ПРИЕМА ВНУТРЬ; 1 5000 ЕД/мл                                                                                                    | мл                   | 100                                  | 5                                            | 121.00                     | 0                       | 0                                       | Нет данных                         |                           |                         |
|    | ЛЕВОКАРНИТИН; РАСТВОР ДЛЯ ПРИЕМА ВНУТРЬ; 300 мг/мл                                                                                                    | мл                   | 20                                   | 5                                            | 748.00                     | 0                       | 0                                       | Нет данных                         |                           |                         |
|    | АДЕМЕТИОНИН; ТАБЛЕТКИ, ПОКРЫТЫЕ ОБОЛОЧКОЙ; 400 мг                                                                                                    | шт. (таблетка)       | 28                                   | 52                                           | 1222.00                    | 0.06                    | 893                                     | 18.12.2026                         | 0                         | 0.0                     |
|    | ЗЗОМЕПРАЗОЛ; ТАБЛЕТКИ, ПОКРЫТЫЕ ОБОЛОЧКОЙ; 20 мг                                                                                                    | шт. (таблетка)       | 50                                   | 9                                            | 206.00                     | 0                       | 0                                       | Нет данных                         |                           |                         |
|    | УРСОДЕЗОКСИХОЛЕВАЯ КИСЛОТА; КАПСУЛЫ; 250 мг                                                                                                    | шт. (капсула)        | 50                                   | 17                                           | 497.00                     | 0.09                    | 189                                     | 13.01.2025                         | 31.66                     | 15.7                    |
|    | МЕСАЛАЗИН; ТАБЛЕТКИ, ПОКРЫТЫЕ ОБОЛОЧКОЙ; 400 иг                                                                                                    | шт. (таблетка)       | 10                                   | 20                                           | 680.00                     | 0.01                    | 1890                                    | 10.09.2029                         | 0                         | 0.0                     |
|    | МЕСАЛАЗИН, СУППОЗИТОРИИ РЕКТАЛЬНЫЕ, 500 мг                                                                                                    | шт. (суппозиторий)   | 60                                   | 5                                            | 276.00                     | 0                       | 0                                       | Нет данных                         |                           |                         |
|    | МЕСАЛАЗИН; ТАБЛЕТКИ С ПРОЛОНГИРОВАННЫМ ВЫСВОБОЖДЕНИЕМ, ПОКРЫТЫЕ ОБОЛОЧКОЙ; 1200 мг                                                                                                    | шт. (таблетка)       | 60                                   | 3                                            | 3532.00                    | 0.02                    | 189                                     | 13.01.2025                         | 5.58                      | 19.7                    |
|    | ПАНКРЕАТИН: ТАБЛЕТКИ, ПОКРЫТЫЕ ОБОЛОЧКОЙ; 25 ЕД                                                                                                    | шт. (таблотка)       | 40                                   | 36                                           | 94.00                      | 0                       | 0                                       | Нет данных                         |                           |                         |
|    | ПАНКРЕАТИН; КАПСУЛЫ; 25000 Ед                                                                                                    | шт. (капсула)        | 60                                   | 86                                           | 597.00                     | 0.03                    | 2709                                    | 08.12.2031                         | 0                         | 0.0                     |
|    | МЕТФОРМИН; ТАБЛЕТКИ, ПОКРЫТЫЕ ОБОЛОЧКОЙ; 1000 мг                                                                                                    | шт. (таблетка)       | 60                                   | 131                                          | 33.00                      | 2.08                    | 63                                      | 09.09.2024                         | 760.90                    | 25.1                    |
|    | МЕТФОРМИН; ТАБЛЕТКИ, ПОКРЫТЫЕ ОБОЛОЧКОЙ; 500 мг                                                                                                    | шт. (таблетка)       | 15                                   | 2                                            | 60.00                      | 0.04                    | 54                                      | 31.08.2024                         | 13.52                     | 0.8                     |
|    | ИНСУЛИН ДВУХФАЗНЫЙ (ЧЕЛОВЕЧЕСКИЙ ГЕННО-ИНЖЕНЕРНЫЙ); СУСПЕНЗИЯ ДЛЯ ПОДКОЖНОГО<br>ВВЕДЕНИЯ; 100 ЕД/мл                                                                                                    | мл                   | 60                                   | 11                                           | 917.00                     | 0.01                    | 2079                                    | 18.03.2030                         | 0                         | 0.0                     |
|    | ГЛИКЛАЗИД; ТАБЛЕТКИ С МОДИФИЦИРОВАННЫМ ВЫСВОБОЖДЕНИЕМ; 30 мг                                                                                                    | шт. (таблетка)       | 30                                   | 340                                          | 35.00                      | 0                       | 0                                       | Нет данных                         |                           |                         |
|    | ГЛИКЛАЗИД; ТАБЛЕТКИ С МОДИФИЦИРОВАННЫМ ВЫСВОБОЖДЕНИЕМ; 60 мг                                                                                                    | шт. (таблетка)       | 15                                   | 177                                          | 45.00                      | 2.63                    | 67                                      | 13.09.2024                         | 959.81                    | 43.5                    |
|    | ИНСУЛИН ГЛУЛИЗИН, РАСТВОР ДЛЯ ПОДКОЖНОГО ВВЕДЕНИЯ; 100 ЕД/мп                                                                                                    | мл                   | 15                                   | 3                                            | 1894.00                    | 0                       | 0                                       | Нет данных                         |                           |                         |
|    | ИНСУЛИН ДЕТЕМИР, РАСТВОР ДЛЯ ПОДКОЖНОГО ВВЕДЕНИЯ; 100 ЕД/мл                                                                                                    | мл                   | 15                                   | 61.2                                         | 2490.00                    | 0.04                    | 1652                                    | 15.01.2029                         | 0                         | 0.0                     |
|    | ИНСУЛИН ЛИЗПРО ДВУХФАЗНЫЙ; СУСПЕНЗИЯ ДЛЯ ПОДКОЖНОГО ВВЕДЕНИЯ; 100 ЕД/мл                                                                                                    | INT                  | 30                                   | 6                                            | 1687.00                    | 0.03                    | 189                                     | 13.01.2025                         | 11.18                     | 18.9                    |
|    | ДАПАГЛИФЛОЗИН; ТАБЛЕТКИ, ПОКРЫТЫЕ ОБОЛОЧКОЙ; 10 мг                                                                                                    | шт. (таблетка)       | 40                                   | 4                                            | 1754.00                    | 0                       | 0                                       | Нет данных                         |                           |                         |
|    | ПИБЕНКЛАМИД+МЕТФОРМИН, ТАБЛЕТКИ, ПОКРЫТЫЕ ОБОЛОЧКОЙ, 2.5 м/+400 м/                                                                                                    | шт. (таблетка)       | 15                                   | 183                                          | 69.00                      | 0.51                    | 357                                     | 30.06.2025                         | 94.66                     | 6.6                     |

После этого будет загружена информация в табличной части.

#### Создание выгрузки

Чтобы выгрузить данные по заданным параметрам, нажмите на кнопку «Выгрузить остатки в формате электронных таблиц».

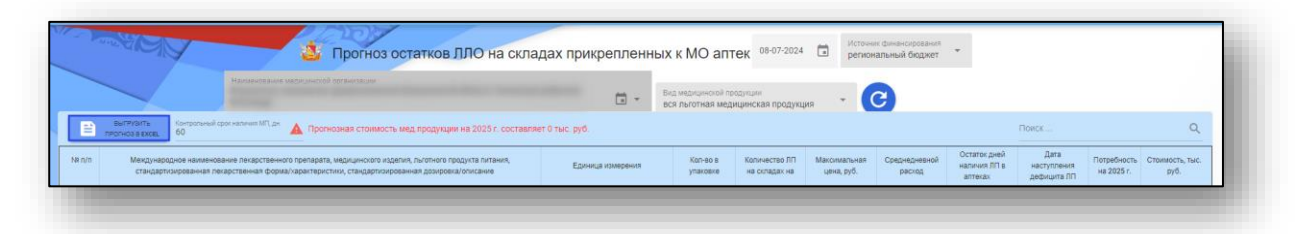

Таким образом, данные будут сохранены по адресу: С:\Пользователи\«Имя пользователя»\Загрузки. Обратите внимание, что каталог, где хранятся загруженные файлы может различаться в зависимости от настроек пользователя или используемой операционной системы.

#### Мониторинг лекарств. обеспечения граждан

Для мониторинга лекарств. обеспечения граждан выберите из выпадающего списка выберите одним кликом выберите пункт «Мониторинг выписанных льготных рецептов».

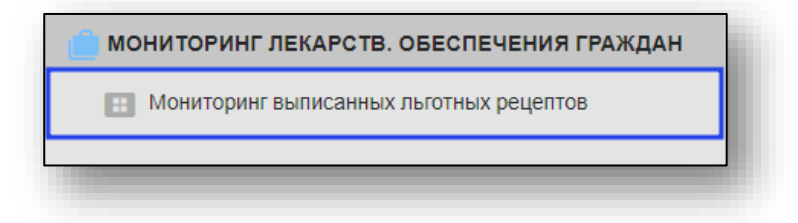

#### Мониторинг выписанных льготных рецептов

Будет открыто окно «Мониторинг выписанных рецептов на ЛЛО» по медицинской организации.

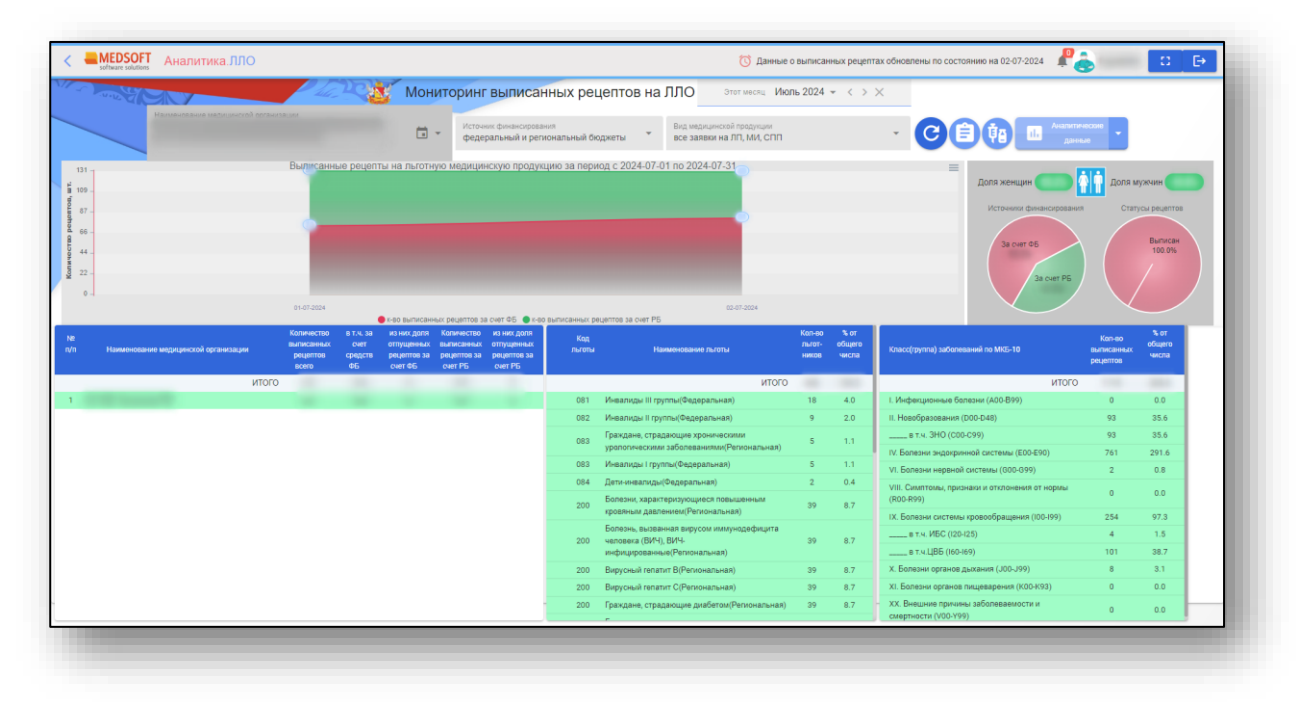

#### Подробности диаграмм

При наведении на диаграмму будет отображена подробная информация о количестве рецептов и источник финансирования.

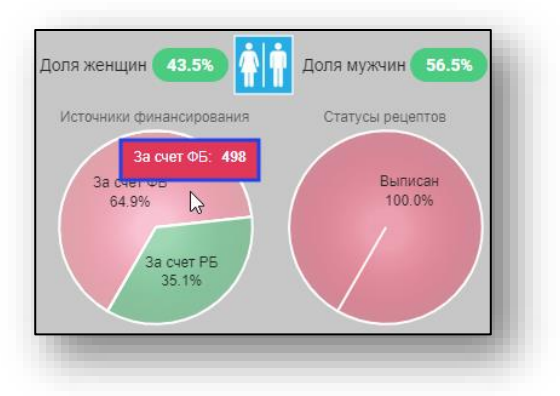

#### Загрузка журнала

Для загрузки журнала и диаграмм выберите из выпадающего списка дату, на которую необходимо сформировать заявку, бюджет и вид медицинской продукции.

В строке «Медицинская организация» по умолчанию будет указана организация пользователя.

И нажмите на кнопку «Показать данные».

|                                       | Монито | ринг выписанных рецептов на                                   | ЛЛО Этот месяц Июль 2024 👻 < > 🗙                       | ] |  |
|---------------------------------------|--------|---------------------------------------------------------------|--------------------------------------------------------|---|--|
| Hanneyosave redivineción oclavicarion | ÷ *    | Источник финансирования<br>федеральный и региональный бюджеты | Вид медицинской предукции<br>все заявки на ЛП, МИ, СПП |   |  |

После этого диаграммы и таблицы будут обновлены по заданным параметрам.

#### Создание выгрузки по отпущенным рецептам

Чтобы выгрузить информацию о всех выписанных рецептах, нажмите на кнопку «Экспорт отпущенных льготных рецептов в формате электронных таблиц».

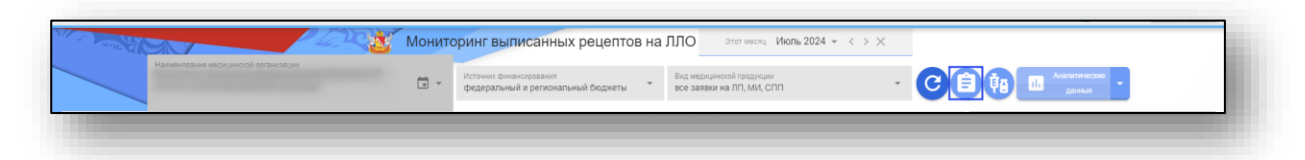

После этого файл будет сохранен на ваш компьютер.

#### Создание выгрузки по выписанным ЛП

Чтобы выгрузить информацию о всех лекарственных препаратах по льготным рецептам, нажмите на кнопку «Экспорт выписанных лекарственных препаратов по льготным рецептам в формате электронных таблиц».

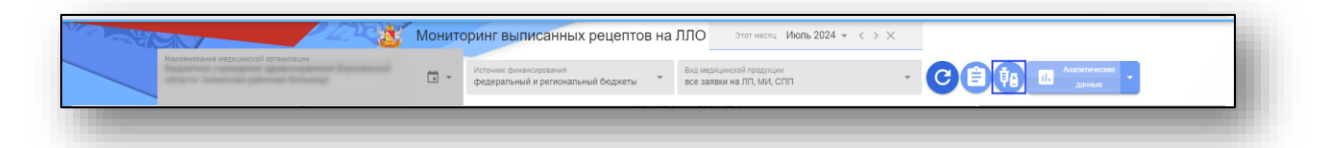

После этого файл будет сохранен на ваш компьютер.

#### Аналитические данные

Для просмотра дополнительной аналитической информации или создание выгрузки нажмите на кнопку «Аналитические данные» и выберите необходимый пункт в меню.

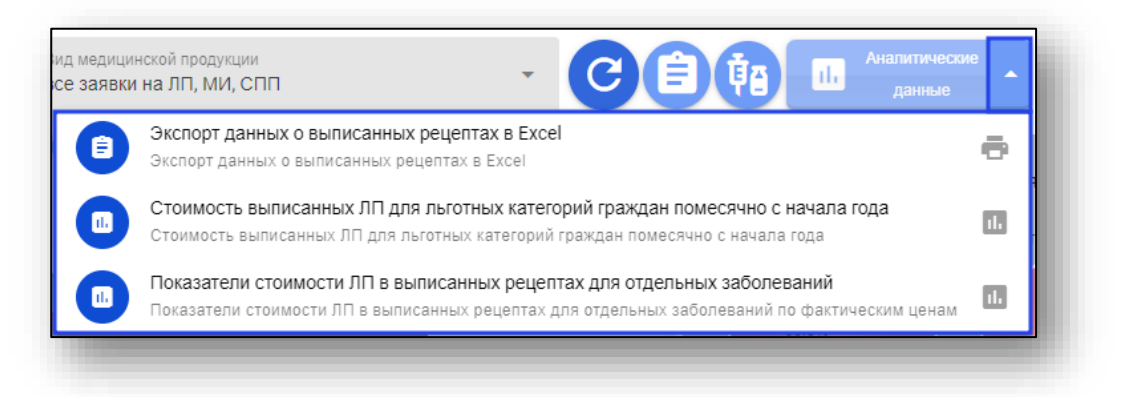

#### Экспорт данных о выписанных рецептах

Чтобы создать выгрузку «Экспорт данных о выписанных рецептах в формате электронных таблиц» выберите соответствующий пункт меню.

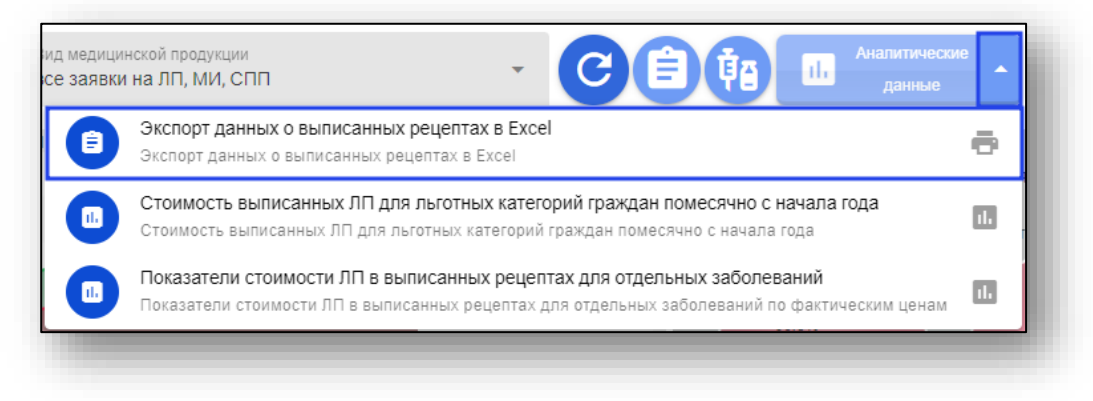

После этого файл будет сохранен на ваш компьютер.

Стоимость выписанных ЛП для льготных граждан помесячно с начала года

Чтобы открыть диаграмму «Стоимость выписанных ЛП для льготных категорий граждан помесячно с начала года» необходимо выбрать соответствующий пункт меню.

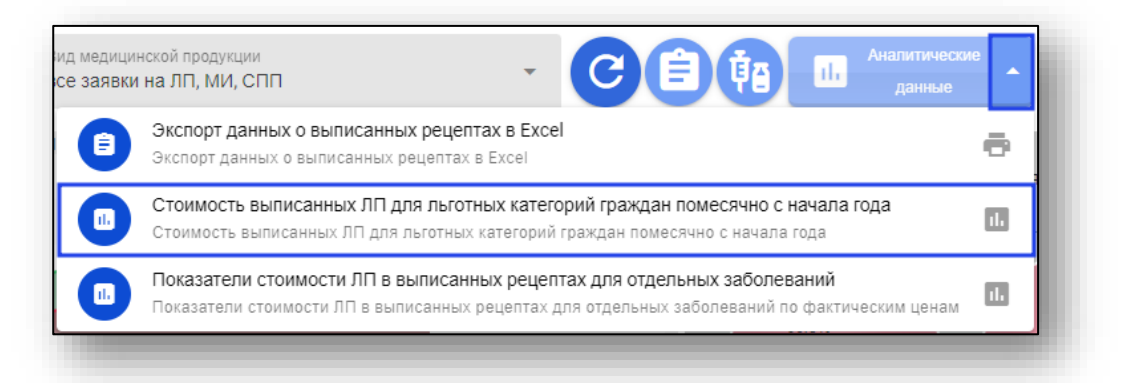

Будет открыто окно «Стоимость ЛП по выписанным льготным категориям граждан по всем источникам финансирования» по всем МО региона.

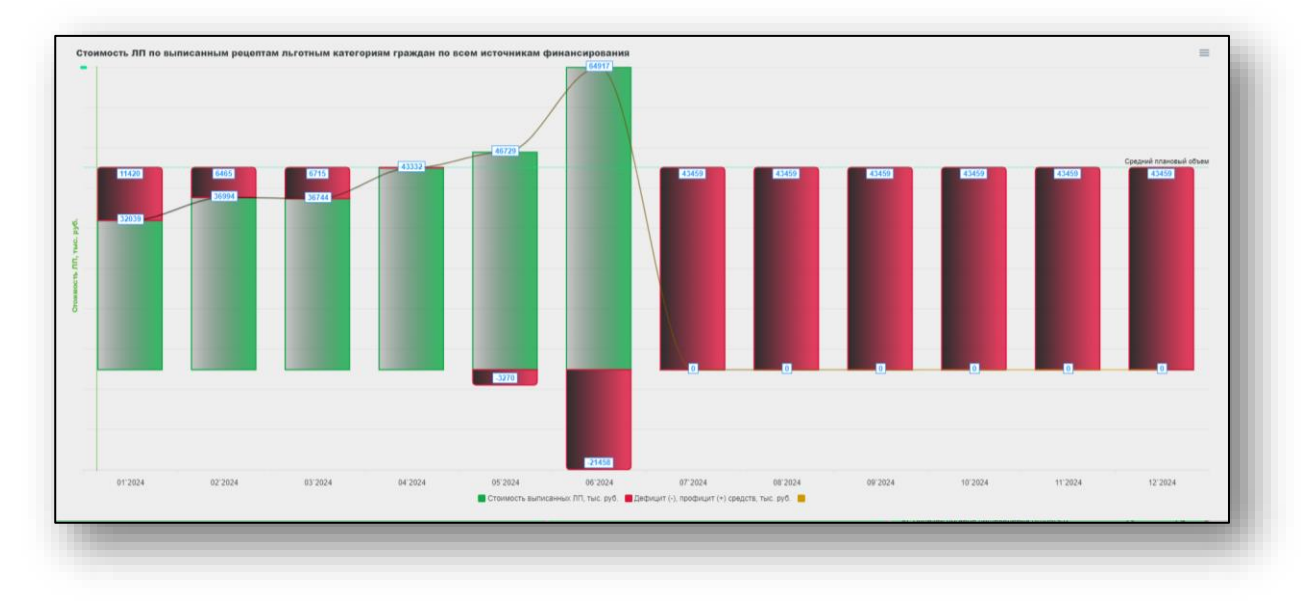

Показатели стоимости ЛП в выписанных рецептах для отдельных заболеваний

Чтобы открыть диаграмму «Показатели стоимости ЛП в выписанных рецептах для отдельных заболеваний» необходимо выбрать соответствующий пункт меню.

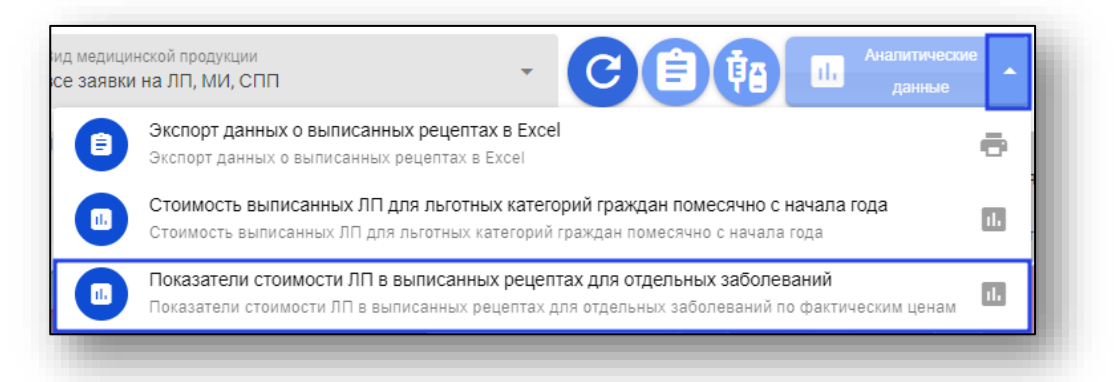

Будет открыто окно «Стоимость ЛП по видам заболевания».

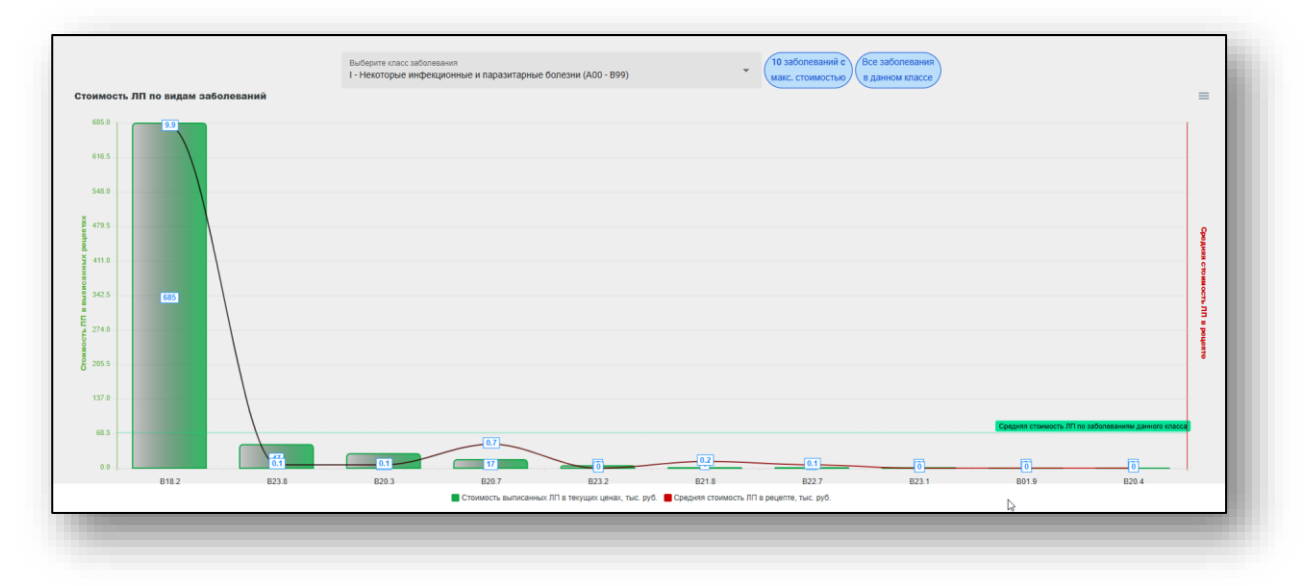

## Право «Системный администратор»

Данное право предоставляет более расширенный функционал, включающий в себя возможности уровня «Пользователь».

И позволяющий просматривать аналитику по всему региону.

| 📋 ЗАЯВКИ НА ПОСТАВКУ МЕДИЦИНСКОЙ ПРОДУКЦИИ                                                 |
|--------------------------------------------------------------------------------------------|
| Создание шаблона сводной годовой заявки ЛЛО                                                |
| Формирование годовой заявки на ЛЛО для МО                                                  |
| 🖪 Формирование дополнительной заявки на ЛЛО                                                |
| Мониторинг исполнения заявок на поставку ЛЛО                                               |
| Распределение бюджетных лимитов на ЛЛО                                                     |
|                                                                                            |
| ОСТАТКИ И ПРОГНОЗ ПОТРЕБНОСТИ В ЛЛО                                                        |
| Остатки медицинской продукции на складах аптек                                             |
| Рекомендации по распределению поступившей<br>льготной медицинской продукции между аптеками |
| Прогноз потребности в льготной медицинской продукции на следующий год                      |
|                                                                                            |
| МОНИТОРИНГ ЛЕКАРСТВ. ОБЕСПЕЧЕНИЯ ГРАЖДАН                                                   |
| Анализ цены остатков ЖНВЛП на превышение предельных цен                                    |
| Мониторинг выписанных льготных рецептов                                                    |
| 🖽 Анализ количества льготных категорий граждан                                             |
|                                                                                            |
|                                                                                            |

Далее будут описаны только дополнительные функции этого права, для ознакомления с базовыми функциями перейдите к разделу «Право Пользователь». (для перехода к началу пункта, <u>нажмите на ссылку</u>).

#### Заявки на поставку медицинской продукции

Для создания шаблона сводной годовой заявки, мониторинга исполнения заявок или распределения бюджетных лимитов из выпадающего списка выберите нужный тип заявки одним кликом.

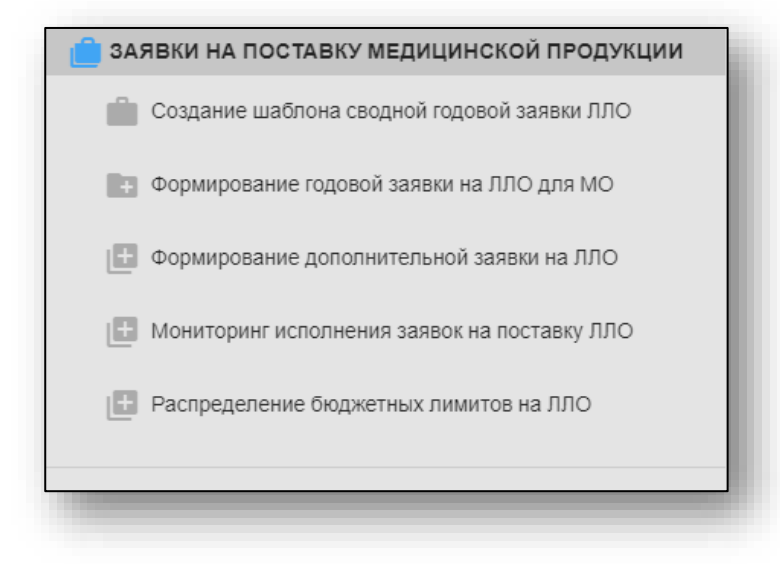

#### Создание шаблона сводной годовой заявки ЛЛО

Для создания годовой заявки выберите пункт меню «Создание шаблона сводной годовой заявки ЛЛО».

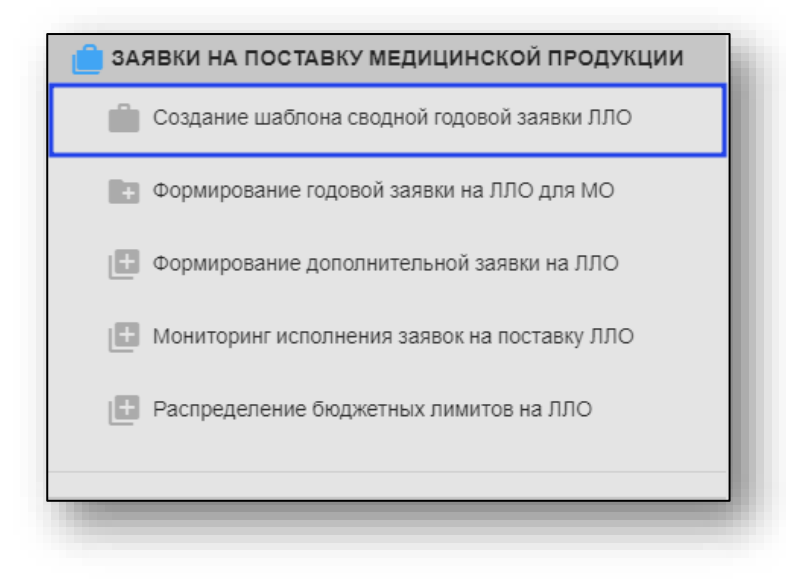

После этого будет открыто окно «Формирование шаблона годовой заявки на поставку ЛЛО».

| •    | арананть новлю позицию                                                                                                    |                |         |                                  |                                           |            |               | Поиск                        | Q         |
|------|----------------------------------------------------------------------------------------------------|----------------|---------|----------------------------------|-------------------------------------------|------------|---------------|------------------------------|-----------|
| (n . | Мехдународнов наименование лакарственного претарата, медицинского изделия, стан<br>лекарственная форма выпуска и довировка | артизированные | Фесоека | Текущая<br>средняя цена,<br>руб. | Претнозная цена<br>потреб. упаковка, руб. | Применание | Tiett<br>Mill | Кад продукции по справочнику | Onepalpro |

#### Дублирование текущего шаблона на другой период

Чтобы перенести позиции, внесенные в шаблон годовой заявки, на другой период нажмите на кнопку «Дублировать текущий шаблон на другой период».

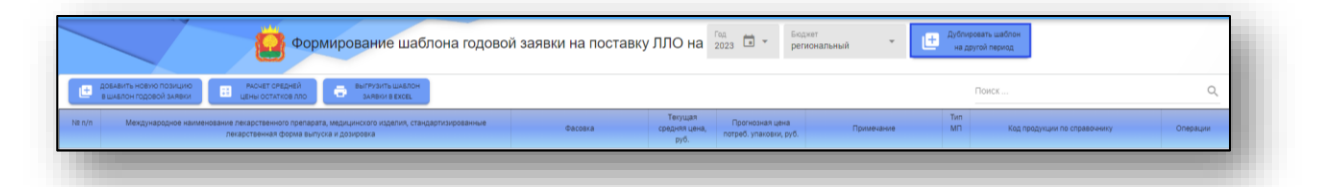

Будет открыто новое окно «Копирование текущего шаблона». Из выпадающего списка укажите период и бюджет.

| Копи                                  | рование тек                                                                       | ущего ша                                          | блона                                            | ×                        |    |
|---------------------------------------|-----------------------------------------------------------------------------------|---------------------------------------------------|--------------------------------------------------|--------------------------|----|
|                                       | Новый период<br>2025                                                              | <b>.</b>                                          | Бюджет<br>региональный                           | •                        |    |
| Позиці<br>(если с<br>возмо»<br>Копиро | ии шаблона годово<br>они существуют) бі<br>кности восстановл<br>овать текущий шаб | й заявки в ука<br>/дут заменены<br>ения.<br>ілон? | занном периоде для выбр<br>данными текущего шабл | оанного бюдже<br>она без | та |
|                                       | HET,                                                                              | НЕ НАДО                                           | ДА, КОПИРОВАТЬ                                   |                          | _  |

При выборе «Да, копировать», созданный шаблон будет скопирован на указанный период для выбранного бюджета.

#### Добавить новую позицию в шаблон

Из выпадающих списков выберите год, на который необходимо сформировать шаблон годовой заявки, и укажите источник финансирования.

|        | Формирование шаблона годово                                                                                                    | й заявки на поставку | ЛЛО на                           | <sup>700,</sup><br>2024                  | Боджет<br>региональный 👻 | 🛨 <sup>Дублир</sup><br>на др | ровать шаблон<br>ругой период |          |
|--------|----------------------------------------------------------------------------------------------------|----------------------|----------------------------------|------------------------------------------|--------------------------|------------------------------|-------------------------------|----------|
| •      | добланть новико позицию 🔲 РАОНЕТ СРЕДНЕЙ<br>в шлалон годовой заявки в Ехоц.                                                              |                      |                                  |                                          |                          |                              | Поиск                         | Q        |
| N≇ n/n | Международное накиенование лекарственного препарата, медицинского иделия, стандартизированные<br>лекарственная форма выпуска и дозировка | Фасовка              | Текущая<br>средняя цена,<br>руб. | Прогнозная цена<br>потреб. упаковки, руб | 5. Примечание            | Тип<br>МП                    | Код продукции по справочнику  | Операции |
|        |                                                                                                    |                      |                                  |                                          |                          |                              |                               |          |

Далее нажмите на кнопку «Добавить новую позицию в шаблон годовой заявки» в шапке экрана.

| довлаить новию позицию     в шавлон годовой злявии     в шано остатков пло                         | ВЫГРУЗИТЬ ШАБЛОН                                   |         |                                  |                                           |            |           |                              |          |
|----------------------------------------------------------------------------------------------------|----------------------------------------------------|---------|----------------------------------|-------------------------------------------|------------|-----------|------------------------------|----------|
|                                                                                                    | SAMEAN BEAUEL                                      |         |                                  |                                           |            |           | Поиск                        | Q        |
| NR n/n Международное наименование лекарственного препарата, мед<br>лекарственная форма выпуска и д | кцинского изделия, стандартизированные<br>озировка | Фасовка | Текущая<br>средняя цена,<br>руб. | Прогнозная цена<br>потреб. упаковки, руб. | Примечание | Тип<br>МП | Кад продукции по справечнику | Операции |

Будет открыто новое окно «Создание новой позиции шаблона годовой заявки».

| Лекарственные претараты (ЛП)                 | Иедицинозне изделия (МИ) О Специа  | ал. продукты литания (СПП)      |                                                 |                                                              |                                         |     |
|----------------------------------------------|------------------------------------|---------------------------------|-------------------------------------------------|--------------------------------------------------------------|-----------------------------------------|-----|
| иск.по SMNN-наименованию препара             | Поиск по лекарственной форме прела | ар Поиск по дозировке препарата | Поиск по торговому наименова                    | анию препарата                                               |                                         |     |
| б Мехдунарадное наименазание пекарсте        | essoro noenapara Devapor           | rsewan boows Crawgaptwan Eguwa  | ца измерения Наименование<br>переичной упаковки | Кол-ео в переичной Накиенование<br>упаковке потребит, упаков | Кол-во упаковок в Торговое наименование | îte |
|                                              |                                    |                                 |                                                 |                                                              |                                         |     |
|                                              |                                    |                                 |                                                 |                                                              |                                         |     |
|                                              |                                    |                                 |                                                 |                                                              |                                         |     |
|                                              |                                    |                                 |                                                 |                                                              |                                         |     |
|                                              |                                    |                                 |                                                 |                                                              |                                         |     |
|                                              |                                    |                                 |                                                 |                                                              |                                         |     |
|                                              |                                    |                                 |                                                 |                                                              |                                         |     |
|                                              |                                    |                                 |                                                 |                                                              |                                         |     |
|                                              |                                    |                                 |                                                 |                                                              |                                         |     |
|                                              |                                    |                                 |                                                 |                                                              |                                         |     |
|                                              |                                    |                                 |                                                 |                                                              |                                         |     |
|                                              |                                    |                                 |                                                 |                                                              |                                         |     |
| Данные отсутствуют 💮                         |                                    |                                 |                                                 |                                                              |                                         |     |
| Данные опсутствуют 💮                         |                                    |                                 |                                                 |                                                              |                                         |     |
| Даньке опсугствуют 🕒<br>а Потмонат цена<br>0 | Применание                         |                                 |                                                 |                                                              |                                         |     |

С помощью переключателя установите значение для типа медицинской продукции.

Далее необходимо внести наименование препарата и выбрать лекарственную форму из выпадающего списка. Поиск по справочнику лекарственных форм будет отображен в табличной части окна и будет меняться согласно внесенных значений.

Внесите фасовку, прогнозную цену и примечание (при необходимости).

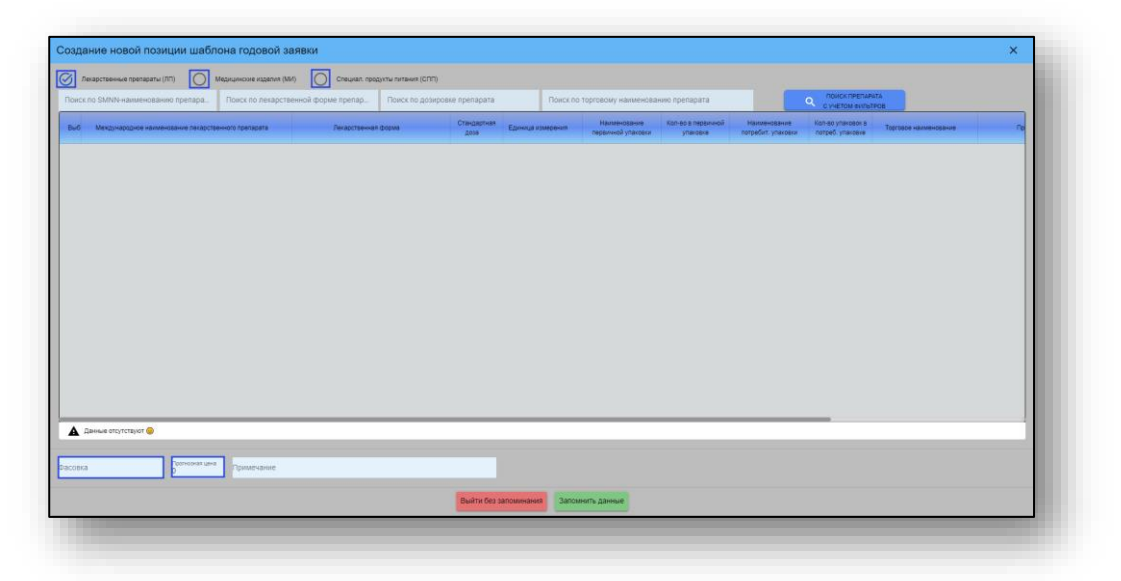

Для поиска по заданным параметрам нажмите кнопку «Поиск препарата с учётом фильтров». После этого в табличной части появятся результаты поиска, где необходимо выбрать нужную позицию.

|                                                                                                    | оиск по SMNN-наименованию препара Поиск по лекарстве                                                                                                    | нной форме препар Поиск по дозировке                                 | препарата           | Поиск по тор      | говому наименованию                | препарата                      | ۹,                                 | с учетом фильтров                     |                       |              |
|----------------------------------------------------------------------------------------------------|----------------------------------------------------------------------------------------------------|----------------------------------------------------------------------|---------------------|-------------------|------------------------------------|--------------------------------|------------------------------------|---------------------------------------|-----------------------|--------------|
| ABDM         ADDIT         ADDIT                                                                                                    | Выб Международное наименование лекарственного препарата                                                                                                    | Пекарственная форма                                                  | Стандартная<br>доза | Единица измерения | Наименование<br>первичной упаковки | Кол-во в первичной<br>упаковке | Наименование<br>потребит, упаковки | Коп-во упаковок в<br>потреб, упаковке | Торговое наименование |              |
| BetTMELENDERGENERGENERGENERGENERGENERGENERGENER                                                                                                    | Аван сотявные на сотот лаговая востот невих<br>еслова сочоскатор и дование по сочоскатор<br>систо сочоскатор и дование сочоскатор и<br>совется на сочоскатор и сочоскатор и<br>совется на сочоскатор и сочоскатор и<br>совется на сочоскатор и сочоскатор и<br>макиманостьюти такисом овещание такие<br>восто на сочоскатор и сочоскатор и<br>макиманостьюти такисом овещание такие<br>макиманости и сочоскатор и<br>макиманостьюти такисом овещание такие<br>макиманостьюти такисом овещание такие<br>макиманостьюти такисом овещание такие<br>макиманостьюти такисом овещание такие<br>макиманостьюти такие<br>макиманостьюти такие сочоскатор и<br>макиманостьюти по посокатор и<br>восто такие такие от посокатор версия<br>том постьющение со торовон состатьется и | РАСТВОР ДЛЯ ВНУТИЧИНЫЕННОГО И<br>подыжного введения гомполитический  | -                   | мп                | АМГОЛЫ                             | 2                              | KAPTOHHAR FJAHKA                   | 5                                     | Гапар композитум      | БИО.<br>ГМЕ  |
| ABEN GOTARANDALA ETICITI MANDA A KACOLON-BESINA<br>EETIEL CON-REPORT NA ARGUNT TUN<br>1455 IN 155                                                                                                    | естала сулос-ветититичи Ала-Манг Птане<br>сулос-инстититичи Ала-Манг Птане<br>сулос-инстититичи Ала-Манг Птане<br>сулос-инститичи Ала-Манг Ала-Манг Ала-<br>ии Солос-ветитичи Ала-Манг Ала-Манг Ала-<br>ии Солос-ветитичи Ала-Манг Ала-Манг Ала-<br>екстортон-тичика сулос-солоськи Ала-<br>ии Солос-вети Тонучи-эмаки окаситол и Катаранения<br>Макиос солос сете Тонучи-эмаки окаситол и Катаранения<br>Макиос солос сете Поличи-эмаки окаситол и Катаранения<br>во солос-вети Тонучи-эмаки окаситол и Катаранения<br>Макиос солос сете Солос-ветитичи Ала-<br>вен Суликации на солос и подосного ветдения<br>во солос село – с                                                                                                    | РАСТВОР ДЛЯ ВНУТРИМЫШЕННОГО И<br>ПОДИХННОГО ВЕЕДИНИЯ ГОМЕОГИЛИНЕССИЙ | -                   | мп                | амполы                             | 2                              | КАРТОННАЯ ПИНКА                    | 5                                     | Гепар композитум      | БИО.<br>ГМБJ |
|                                                                                                    | АВЕНА САТИВА+АЛЬФА-КЕТОГЛУТАРОВАЯ КИСЛОТА+ВЕЗИКА<br>ФЕЛЛЕА СУИС+ВЕРАТРУМ АЛЬБУМ+ГЕПАР                                                                                                    |                                                                      |                     |                   |                                    |                                |                                    |                                       |                       |              |
|                                                                                                    |                                                                                                    |                                                                      |                     |                   |                                    |                                |                                    |                                       | 14                    | B55 wa 855   |
|                                                                                                    | совка 0 Примечание                                                                                                    |                                                                      |                     |                   |                                    |                                |                                    |                                       |                       |              |
| ona of the second state of the second state of |                                                                                                    |                                                                      | Выйти без запом     | инания Запомнит   | ь данные                           |                                |                                    |                                       |                       |              |

Если все данные внесены верно, нажмите на кнопку «Запомнить данные».

| 🛦 даныя впустация 🖌                |  |
|------------------------------------|--|
| Datosta Parisena en Parisena en    |  |
| Builto fei Jantaansina Jaataansina |  |
|                                    |  |

После этого будет подгружена выбранная информация в табличной части окна.

| <ul> <li>довлаить новую позицию</li> <li>вшлялон годовой заявки</li> <li>цены остатков лло</li> <li>заявки в вхов.</li> </ul>                 |            |                                  |                                           |            |           | Поиск                                     |        | Q  |
|----------------------------------------------------------------------------------------------------|------------|----------------------------------|-------------------------------------------|------------|-----------|-------------------------------------------|--------|----|
| n/n Мекдународное наименование лекарственного препарата, медицинского изделия, стандартизированные<br>лекарственная форма выпуска и дозировка | Фасовка    | Текущая<br>средняя цена,<br>руб. | Прогнозная цена<br>потреб. упаковки, руб. | Примечание | Тип<br>МП | Код продукции по справочнику              | Onepau | им |
| 1 АБЕМАЦИКЛИБ ТАБЛЕТКИ, ПОКРЫТЫЕ ОБОЛОЧКОЙ 150 мг                                                                                             | Nº 14      |                                  | 19500.00                                  |            | лп        | 21.20.10.211-000158-1-00003-2000001043760 | 1      |    |
| 2 АБЕМАЦИКЛИБ ТАБЛЕТКИ, ПОКРЫТЫЕ ОБОЛОЧКОЙ 200 мг                                                                                             | Ne 14      |                                  | 20000.00                                  |            | лп        | 21.20.10.211-000158-1-00002-2000001043757 | 1      |    |
| 3 АБИРАТЕРОН ТАБЛЕТКИ 250 мг                                                                                                    | Ne 120     |                                  | 30000.00                                  |            | лп        | 21.20.10.212-000003-1-00048-2000000957180 | 11     |    |
| 4 АДАЛИМУМАБ РАСТВОР ДЛЯ ПОДКОЖНОГО ВВЕДЕНИЯ 50 мг/мл                                                                                         | 0,8 мл № 2 |                                  | 48000.00                                  |            | лп        | 21.20.10.214-000018-1-00040-2000000732747 | 11     |    |
| 5 АДЕМЕТИОНИН ТАБЛЕТКИ, ПОКРЫТЫЕ ОБОЛОЧКОЙ 400 мг                                                                                             | Nit 20     |                                  | 1100.00                                   |            | лп        | 21.20.10.110-000008-1-00061-2000000981324 | 11     |    |
| 6 АЗИТРОМИЦИН КАЛСУЛЫ 500 мг                                                                                                    | N#3        |                                  | 70.00                                     |            | лп        | 21.20.10.191-000006-1-00368-2000000964286 | 11     | B  |
| 7 АЗИТРОМИЦИН ПОРОШОК ДЛЯ ПРИГОТОВЛЕНИЯ СУСПЕНЗИИ ДЛЯ ПРИЕМА ВНУТРЬ 20 мг/мл                                                                  | Ne 1       |                                  | 155.00                                    |            | лп        | 21.20.10.191-000006-1-00486-2000000762042 | 11     |    |
| 8 АКАЛАБРУТИНИБ КАПСУЛЫ 100 мг                                                                                                    | Nº 60      |                                  | 384410.00                                 |            | лп        | 21.20.10.211-000169-1-00002-2000001124870 | 11     |    |
| 9 АЛИРОКУМАБ РАСТВОР ДЛЯ ПОДКОЖНОГО ВВЕДЕНИЯ 150 мг/мл                                                                                        | 1 мл № 2   |                                  | 31000.00                                  |            | лп        | 21.20.10.149-000020-1-00050-2000000640497 | 11     |    |
| 0 АЛИРОКУМАБ РАСТВОР ДЛЯ ПОДКОЖНОГО ВВЕДЕНИЯ 75 мг/мл                                                                                         | 1 мл № 2   |                                  | 30000.00                                  |            | лп        | 21.20.10.149-000020-1-00073-2000000640513 | 11     |    |
| 1 АЛОГЛИПТИН ТАБЛЕТКИ, ПОКРЫТЫЕ ОБОЛОЧКОЙ 25 мг                                                                                               | NR 28      |                                  | 1200.00                                   |            | лп        | 21.20.10.119-000022-1-00132-2000000621631 | 11     |    |
| 2 АМАНТАДИН ТАБЛЕТКИ, ПОКРЫТЫЕ ОБОЛОЧКОЙ 100 мг                                                                                               | NR 30      |                                  | 160.00                                    |            | лп        | 21.20.10.234-000002-1-00017-2000000520979 | 11     |    |
| 3 АМБРОКСОЛ СИРОП 3 мг/мл                                                                                                    | 100 мл № 1 |                                  | 60.00                                     |            | лп        | 21.20.10.255-000002-1-00151-2000001041567 | 11     |    |
| 4 АМИОДАРОН ТАБЛЕТКИ 200 мг                                                                                                    | № 30       |                                  | 135.00                                    |            | лп        | 21.20.10.141-000003-1-00103-2000000965708 | 11     |    |
| 5 АМИТРИПТИЛИН ТАБЛЕТКИ 25 мг                                                                                                    | № 50       |                                  | 50.00                                     |            | лп        | 21.20.10.236-000013-1-00101-2000000537635 | 11     |    |
| 6 АМЛОДИЛИН ТАБЛЕТКИ 10 мг                                                                                                    | NR 30      |                                  | 30.00                                     |            | лп        | 21.20.10.147-000001-1-00069-2000000565431 | 11     |    |
| 7 АМЛОДИПИН ТАБЛЕТКИ S мг                                                                                                    | NP 30      |                                  | 30.00                                     |            | лп        | 21.20.10.147-000001-1-00044-2000001126492 | 11     |    |

Для выхода из окна создания позиции для дополнительной заявки на ЛЛО нажмите на кнопку «Выйти без запоминания».

| ſ | A Denue and Laborate e                                                                                                    | 1 |
|---|----------------------------------------------------------------------------------------------------|---|
|   | Dacons Constant and Constant and Constant an |   |
|   | Пыйте без заполнять данние                                                                                                    |   |
|   |                                                                                                    |   |

При выборе действия «Добавить позицию в шаблон заявки», в табличной части шаблона заявки будет отображена добавленная позиция.

#### Редактирование шаблона заявки

Чтобы внести изменения в созданную позицию в шаблоне заявки, выберите нужную строку из списка одним кликом и нажмите на кнопку «Изменить позицию шаблона заявки».

|     |                                                                                                    |         | bky siste na                     | 2024 — peri                               | оналенен   | -          | He pyrox replica                          |          |
|-----|----------------------------------------------------------------------------------------------------|---------|----------------------------------|-------------------------------------------|------------|------------|-------------------------------------------|----------|
| Ð   | довленть новно позицию<br>в шелюн годовой заявки В кисециени остатков пло 🕞 выплузиты шаелон<br>заявки в ехсец                            |         |                                  |                                           |            |            | Поиск                                     | c        |
| n/n | Международное наименование лекарственного препарата, мерицинского изделля, стандартизированных<br>лекарственная форма выпуска и дозировка | Фасовка | Текущая<br>средняя цена,<br>руб. | Прогнозная цена<br>потреб. упаковки, руб. | Примекание | Tim<br>MIT | Кад прадукция по справочнику              | Операции |
| 1   | АБЕМАЦИКЛИБ ТАБЛЕТКИ, ПОКРЫТЫЕ ОБОЛОЧКОЙ 150 мг                                                                                           | No 14   |                                  | 19500.00                                  |            | лп         | 21.20.10.211-000158-1-00003-2000001043760 |          |
| 2   | АБЕМАЦИКЛИБ ТАБЛЕТКИ, ПОКРЫТЫЕ ОБОЛОЧКОЙ 200 мг                                                                                           | Nr 14   |                                  | 20000.00                                  |            | лп         | 21.20.10.211-000158-1-00002-2000001043757 | 1        |

Будет открыто окно «Редактирование позиции шаблона годовой заявки».

Внесите нужные изменения и нажмите на кнопку «Запомнить новые данные».

| Редактирова         | ание позиции               | шаблона годовой заявки     |
|---------------------|----------------------------|----------------------------|
| АБЕМАЦИКЛИБ Т       | АБЛЕТКИ, ПОКРЫТ            | ЫЕ ОБОЛОЧКОЙ <b>150</b> мг |
| Вид фасовки<br>№ 14 | Цена за единиц<br>19500.00 | <sup>р</sup> Примечание    |
| Выйти               | без запоминания            | Запомнить новые данные     |

Для выхода без сохранения внесенных данных нажмите на кнопку «Выйти без запоминания».

#### Удаление позиции шаблона заявки

Для удаления позиции в шаблоне заявки нажмите на кнопку «Удалить позицию шаблона заявки».

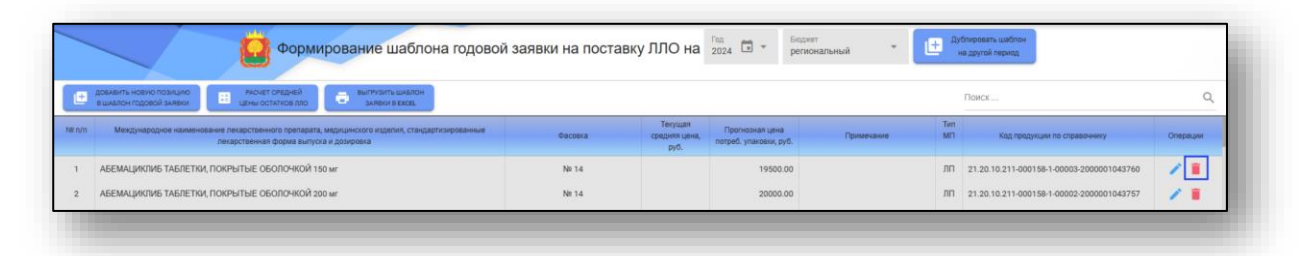

Будет открыто окно уведомления. При выборе «Да» выбранная позиция шаблона заявки будет удалена.

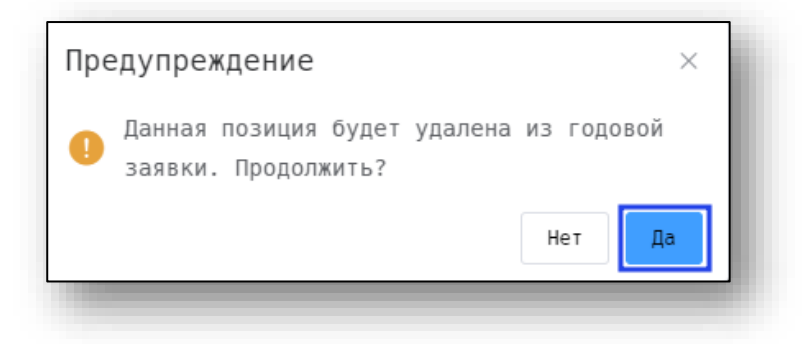

#### Расчёт средней цены остатков

Для расчёта средней цены остатков ЛЛО нажмите на соответствующую кнопку в шапке экрана.

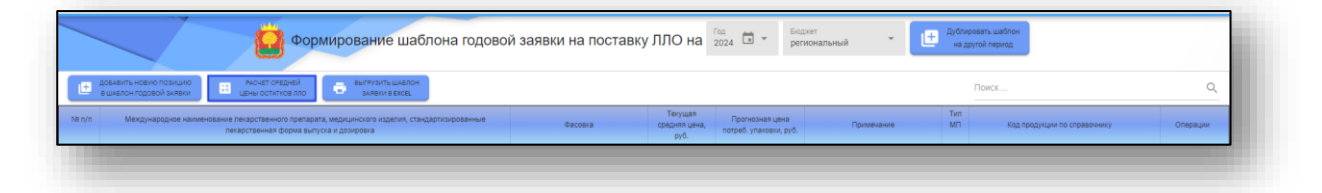

Откроется окно для выбора варианта расчёта цены ЛП.

| А Выберите вариант расчета средней цены ЛП:                     |
|-----------------------------------------------------------------|
| 1. На основе максимальной цены из имеющихся остатков 💿          |
| 2. На основе средней цены ЛП из имеющихся в остатках : 🔘        |
| 3. Исходя из средней цены ЛП с учетом уровня инфляции: 🔘        |
| Расчет цен может занять некоторое время                         |
| Нет, рассчитывать не надо Да, рассчитать по выбранному варианту |
| 1.000                                                           |

#### Создание выгрузки

Чтобы выгрузить шаблон годовой заявки на льготное лекарственное обеспечение, нажмите на кнопку «Выгрузить шаблон заявки в формате электронных таблиц».

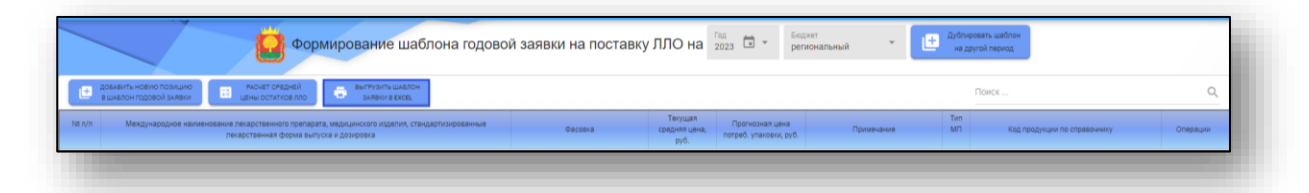

Таким образом, созданная дополнительная заявка на льготное лекарственное обеспечение будет загружена по адресу: С:\Пользователи\«Имя пользователя»\Загрузки. Обратите внимание, что каталог, где хранятся загруженные файлы может различаться в зависимости от настроек пользователя или используемой операционной системы.

#### Формирование годовой заявки на ЛЛО для МО

Для блокировки изменения для МО выберите пункт «Формирование годовой заявки на ЛЛО для МО».

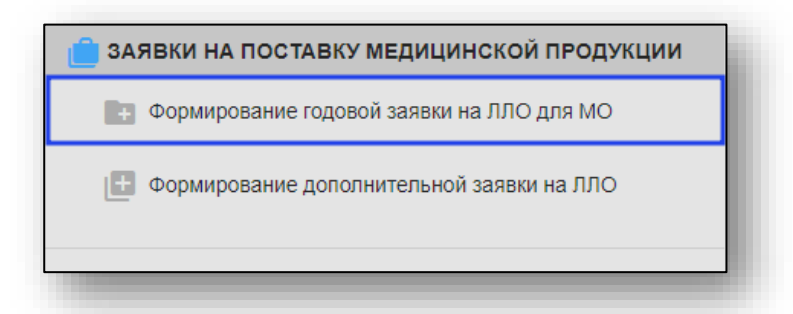

После этого будет открыто окно «Формирование годовой заявки на поставку ЛЛО».

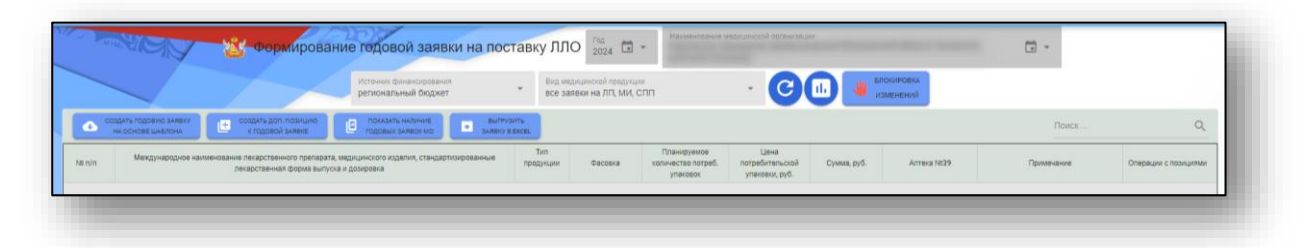

#### Блокировка изменений

Данная функция позволяет заблокировать для дальнейшего внесения правок созданную годовую заявку на основе шаблона и не позволяет создавать доп.позиции к годовой заявке.

Для блокирования возможности вносить правки в созданную годовую заявку и нажмите на кнопку «Блокировка изменений».

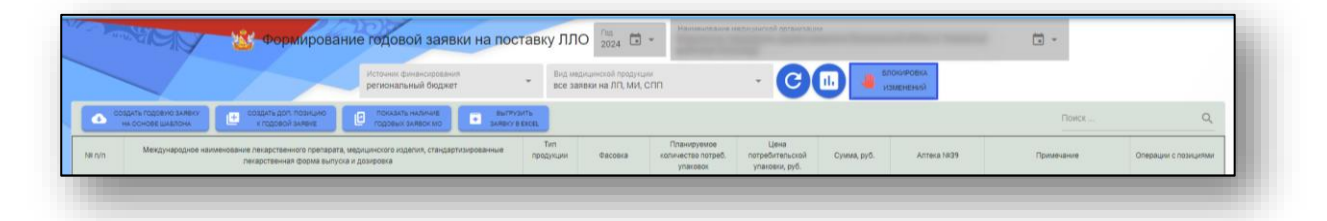

Будет открыто новое окно «Установка/снятие блокировки изменения заявок».

Для массовой блокировки изменений по медицинским организациям, нажмите на кнопку «Установить блокировку изменения данных для всех МО». Таким образом, напротив каждой медицинской организации будет проставлена отметка для дальнейших действий.

| становка/  | снятие блокировки изменения заявок на 2023 год, бюджет: ОБ                                    | × |
|------------|-----------------------------------------------------------------------------------------------|---|
| Убрать бло | кировку изменения данных для всех МО Установить блокировку изменения данных для всех МО       | Т |
| Блокировка | Наименование медицинской организации                                                          |   |
|            | ГУЗ "Липецкий областной клинический центр"                                                    |   |
|            | ГУЗ "Липецкий областной противотуберкулезный диспансер"                                       |   |
|            | ГУЗ "Областной кожно-венерологический диспансер"                                              |   |
|            | ГУЗ "Липецкий областной онкологический диспансер"                                             |   |
|            | ГУЗ "Липецкая областная психоневрологическая больница"                                        |   |
|            | ГУЗ "Липецкий областной центр по профилактике и борьбе со СПИД и инфекционными заболеваниями" |   |

Для блокировки изменения данных для конкретной медицинской организации, поставьте отметку в столбце «Блокировка» напротив медицинской организации, для которой необходимо установить блокировку изменения данных.

| ГУЗ * Тербунская ЦРБ"                                         |       |
|---------------------------------------------------------------|-------|
| ГУЗ "Усманская ЦРБ"                                           |       |
| ГУЗ "Хлевенская РБ"                                           |       |
| ГУЗ "Чаплыгинская РБ"                                         |       |
| АССОЦИАЦИЯ "НОВОЛИПЕЦКИЙ МЕДИЦИНСКИЙ ЦЕНТР"                   |       |
| ФКУЗ МСЧ МВД РОССИИ ПО ЛИПЕЦКОЙ ОБЛАСТИ                       |       |
| ЧУЗ РЖД-МЕДИЦИНА Г. ЕЛЕЦ                                      |       |
| 1-40 (                                                        | 13 40 |
| НЕ МЕНЯТЬ СТАТУС БЛОКИРОВОК ЗАПОМНИТЬ НОВЫЙ СТАТУС БЛОКИРОВОК |       |

После того, как отметки были проставлены, нажмите на кнопку «Запомнить новый статус блокировок».

|   |                                                               | 1-40 из 40 |  |
|---|---------------------------------------------------------------|------------|--|
|   | НЕ МЕНЯТЬ СТАТУС БЛОКИРОВОК ЗАПОМНИТЬ НОВЫЙ СТАТУС БЛОКИРОВОК |            |  |
| - |                                                               |            |  |

Для выхода из окна без сохранения внесенных изменений нажмите на кнопку «Не менять статус блокировок».

|                             |                                   | 1-40 из 40 |
|-----------------------------|-----------------------------------|------------|
| НЕ МЕНЯТЬ СТАТУС БЛОКИРОВОК | ЗАПОМНИТЬ НОВЫЙ СТАТУС БЛОКИРОВОК |            |

Таким образом, для медицинской организации будет заблокирована возможность вносить изменения в годовую заявку, а в окне создания годовой заявки будет отображено графическое уведомление.

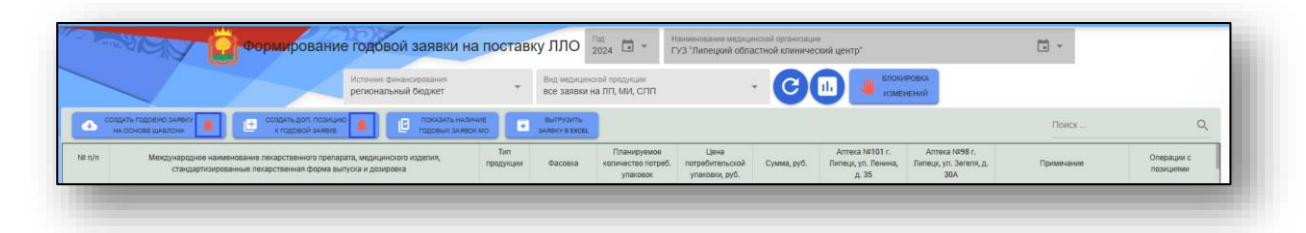

#### Разблокировка изменений

Для разблокировки возможности внесения правок в годовую заявку, нажмите на кнопку «Блокировка изменений». В окне «Установка\снятие блокировки изменения заявок» для массовой разблокировки нажмите на кнопку «Убрать блокировку изменения данных для всех МО». Таким образом, все отметки в столбце «Блокировка» будут убраны.

| становка/снятие (     | блокировки изменения заявок на 2023 год, бюджет: ОБ                          | × | ^ |
|-----------------------|------------------------------------------------------------------------------|---|---|
| Убрать блокировку изм | енения данных для всех МО Установить блокировку изменения данных для всех МО |   |   |
| Блокировка            | Наименование медицинской организации                                         |   |   |

Для разблокировки внесения данных по конкретной медицинской организации, снимите отметку в столбце «Блокировка» и нажмите на кнопку «Запомнить новый статус блокировок».

| ГУЗ * Тербунская ЦРБ*                                         |
|---------------------------------------------------------------|
| ГУЗ "Усманская ЦРБ"                                           |
| ГУЗ "Хлевенская РБ"                                           |
| ГУЗ "Чаплыгинская РБ"                                         |
| АССОЦИАЦИЯ "НОВОЛИПЕЦКИЙ МЕДИЦИНСКИЙ ЦЕНТР"                   |
| ФКУЗ МСЧ МВД РОССИИ ПО ЛИПЕЦКОЙ ОБЛАСТИ                       |
| ЧУЗ РЖД-МЕДИЦИНА Г. ЕЛЕЦ                                      |
| 1-40 из 40                                                    |
| НЕ МЕНЯТЬ СТАТУС БЛОКИРОВОК ЗАПОМНИТЬ НОВЫЙ СТАТУС БЛОКИРОВОК |

#### Показ наличия годовых заявок МО

Для проверки наличия данных о годовых заявках ЛЛО на включение в план закупок за выбранный год, нажмите на кнопку «Показать наличие годовых заявок MO».

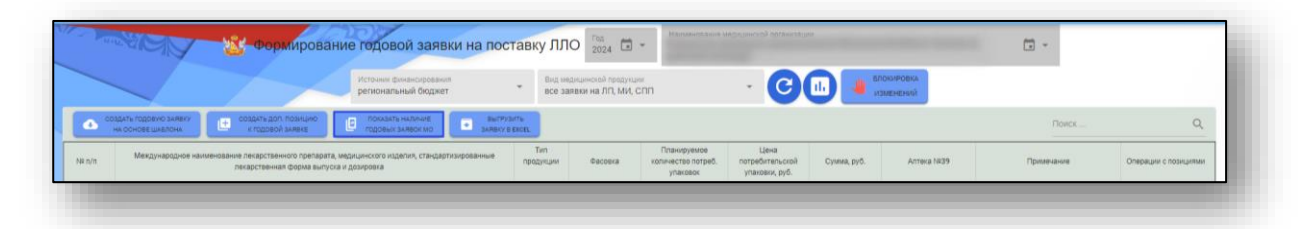

Будет открыто новое окно «Наличие данных о годовых заявках ЛЛО на включение в план закупок».

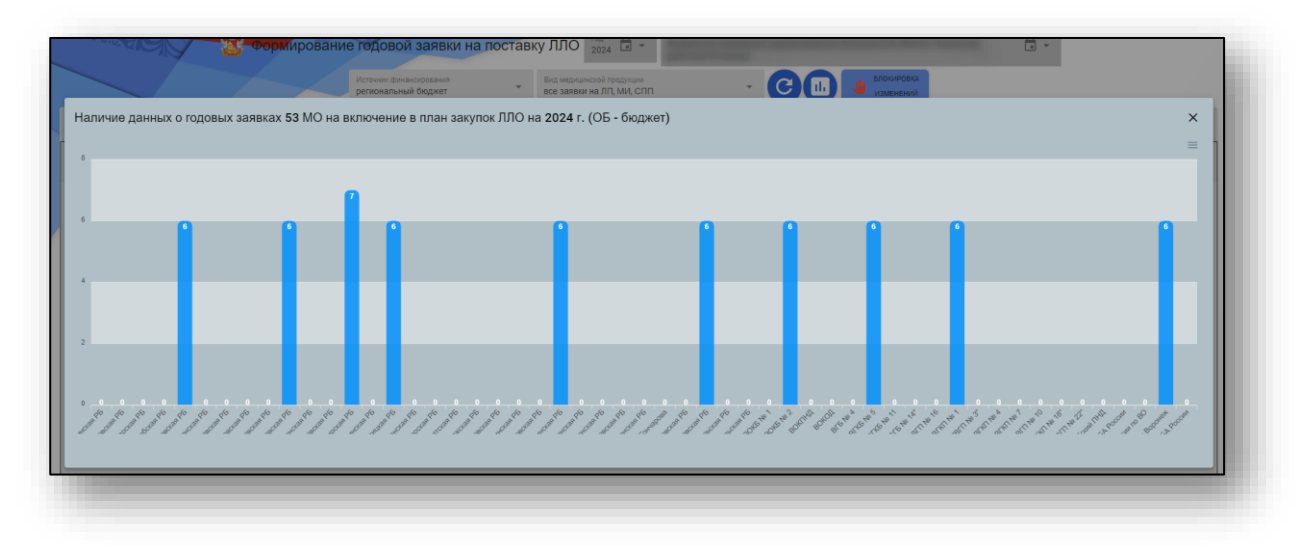

#### Мониторинг исполнения заявок на постановку ЛЛО

Для мониторинга исполнения заявок выберите пункт меню «Мониторинг исполнения заявок на постановку ЛЛО».

| 📋 ЗАЯВКИ НА ПОСТАВКУ МЕДИЦИНСКОЙ ПРОДУКЦИИ     |
|------------------------------------------------|
| 💼 Создание шаблона сводной годовой заявки ЛЛО  |
| Формирование годовой заявки на ЛЛО для МО      |
| 🔃 Формирование дополнительной заявки на ЛЛО    |
| 🕒 Мониторинг исполнения заявок на поставку ЛЛО |
| Распределение бюджетных лимитов на ЛЛО         |
|                                                |
|                                                |

Будет открыто окно «Мониторинг исполнения заявок на постановку ЛЛО в Воронежской области».

|                         | amy                |                    |                                                                         | мониторинг испол                        | нения годов      | зой заявки | на постав                           | ку ЛЛО                       | в Воро                     | нежскої                    | й області                            | и                             |                      |                                   |                                       | 8                                         |
|-------------------------|--------------------|--------------------|-------------------------------------------------------------------------|-----------------------------------------|------------------|------------|-------------------------------------|------------------------------|----------------------------|----------------------------|--------------------------------------|-------------------------------|----------------------|-----------------------------------|---------------------------------------|-------------------------------------------|
|                         | Год<br>2024        | <b>i</b> -         | Источник финансирования<br>региональный бюджет                          | <ul> <li>Наименование ме;</li> </ul>    | цицинской орган  | изации     |                                     |                              |                            | <b>•</b> •                 | Вид медицин<br>все заявки            | ской продукци<br>на ЛП, МИ, С | м<br>С <b>ПП</b>     |                                   | 3                                     |                                           |
| выгрузит<br>данные в га | UT5<br>EXCEL       |                    |                                                                         |                                         |                  |            |                                     |                              |                            |                            |                                      |                               |                      | Поиск                             |                                       | Q                                         |
| n/                      | Международное наих | ленование л<br>лек | екарственного препарата, медицинск<br>арственная форма выпуска и дозиро | юго издепия, стандартизированные<br>вка | Тип<br>продукции | Фасовка    | Планируемое<br>кол-во по<br>залякам | Остаток<br>на начало<br>года | Приход<br>с начала<br>года | Расход<br>с начала<br>года | в т. ч. по<br>выписанным<br>рецептам | Текущий<br>остаток            | Остаток<br>от заявки | Текущий %<br>выполнения<br>заявки | Ожидаемый<br>остаток на<br>конец года | Прогнозный<br>запас на след.<br>год, дней |
| • •                     |                    |                    |                                                                         |                                         |                  |            | 0                                   | 0                            | 0                          | 0                          | 0                                    | 0                             | 0                    | 0                                 | 0                                     | 0                                         |

#### Справка по расчету показателя

Для открытия справки по расчёту показателя необходимо нажать на соответствующе кнопку в правом верхнем углу экрана.

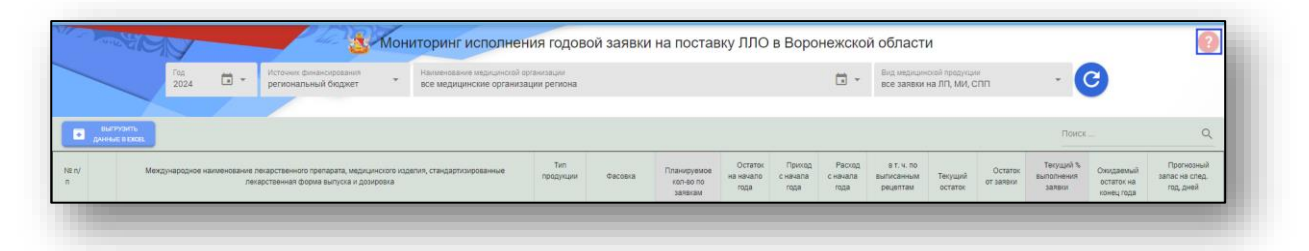

После этого будет открыто окно «Используемые правила для расчета остатков и запасов льготной медицинской продукции.

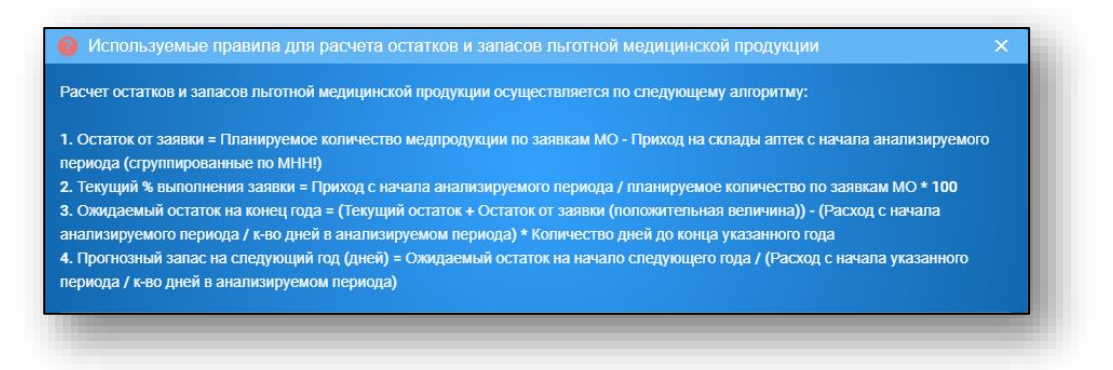

#### Загрузка журнала

Для загрузки табличной части журнала из выпадающего списка выберите год, источник финансирования, вид медицинской продукции, в строке «Медицинская организация» по умолчанию будет указана организация пользователя.

И нажмите на кнопку «Обновить данные».

| -  | -           | <sup>rag</sup> 2024 🖬 -                                                                                                    | Источник финансирования<br>региональный бюджет                                                                                                    | Налиянование мядицинской ор<br>все медицинские организа                                                                      | ганизации<br>ции региона |         |                                     |                              |                            | <b>·</b> •                 | Вид мидицин<br>все заявки            | ской продукци<br>на ЛП, МИ, С | m<br>Shin            | - (                               | 3                                     |                                           |
|----|-------------|----------------------------------------------------------------------------------------------------|----------------------------------------------------------------------------------------------------|----------------------------------------------------------------------------------------------------|--------------------------|---------|-------------------------------------|------------------------------|----------------------------|----------------------------|--------------------------------------|-------------------------------|----------------------|-----------------------------------|---------------------------------------|-------------------------------------------|
| 3  | ныг<br>даны | рузиль<br>Бе п БХОВ.                                                                                                    |                                                                                                    |                                                                                                    |                          |         |                                     |                              |                            |                            |                                      |                               |                      | Поиск                             |                                       | Q                                         |
| 1/ |             | Международное наименование л<br>лека                                                                                                    | екарственного препарата, медицинского и<br>арственная форма выпуска и дозировка                                                                                                    | детия, стандартизированные                                                                                                   | Тип<br>продукции         | Фасовка | Планируемое<br>кол-во по<br>заявкам | Остаток<br>на начало<br>года | Приход<br>с начала<br>года | Расход<br>с начала<br>года | в т. ч. по<br>выписанным<br>рецептам | Текущий<br>остаток            | Остаток<br>от заявки | Текущий %<br>выпоснения<br>заявки | Ожидаемый<br>остаток на<br>конец года | Прогнозный<br>запас на след.<br>год, дней |
|    | 0           | АВЕНА САТИВА+АЛЬФА-КЕТОГЛУТАРО<br>СУИС+ГИСТАМИНУМ+ДУОДЕНУМ СУИ<br>КЛАВАТУМ+ЛИПОЕВАЯ КИСЛОТА+МАЛ<br>КИСЛОТА+ГЛАНКРЕАС СУИС+СИМИБУХ<br>ТАУРИ+ФУМАРОВАЯ КИСЛОТА+ХЕЛИД<br>СКОЛИМУС+ЦИНКОНА ТУБЕСЦЕНС (2 | ИВАЯ КИСЛОТА+ВЕЗИКА ФЕЛЛЕА СУИС+<br>С+КАЛЬЦИУМ КАРБОНИКУМ ГАНЕМАНН<br>ЛЕИНОВАЯ КИСЛОТА+НАТРИУМ ДИЭТИЛ<br>И МАРИСИНАРУМ (СУЛЬВУР ГТАРАКСАКУМ О<br>ДОНИУМ МАЙЮС+ХОЛЕСТЕРОЛУМ+ЦИА<br>21 20 23 190-00140-100001) | ВЕРАТРУМ АЛЬБУМ+ГЕЛАР<br>ИНКОЛОН СУИС+ЛИКОПОДИУМ<br>ОКСАЛАЦЕТИКУМ+ОРОТОВАЯ<br>ФИЦИНАЛЕНТИМУС СУИС+ФЕЛ<br>НКОБАЛАМИНУМ+ЦИНАРА | n                        | блистер | ,                                   | 0                            | 0                          | 0                          | 0                                    | 0                             | 9                    | 0                                 | ,                                     |                                           |

После этого будет загружена информация в табличной части.

#### Распределение ЛЛО в годовой заявке

Для просмотра информации по распределению ЛЛО в годовой заявке по конкретному препарату необходимо нажать на «+» в табличной части окна рядом со столбцом наименования препарата.

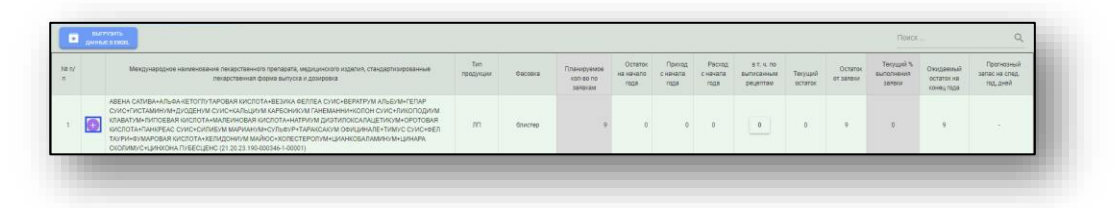

Откроется информационное окно «Распределение ЛЛО в годовой заявке по медицинским организациям».

| д медицинской<br>именование: А<br>и/СекКАЛЬЦИУ<br>1ЭТИЛОКСАЛА<br>УУРИ+ФУМАРО<br>0346-1-00001)<br>требительская<br>явленное коли<br>статок на начал<br>иход: 0, Расхо,<br>статок на конец | продукции: 21.20.23.190-000346-1-00001 (ЛП)<br>ВЕНА САТИВА+АЛЬФА-КЕТОГЛУТАРОВАЯ КИСЛОТА+ВЕЗИКА ФЕЛЛ<br>М КАРБОНИКУМ ГАНЕМАННИ+КОЛОН СУИС-ЛИКОПОДИУМ КЛАВ<br>ЦЕТИКУМ+ОРОТОВАЯ КИСЛОТА+ПАНКРЕАС СУИС+СИЛИБУМ МАЙ<br>ВАЯ КИСЛОТА+ХЕЛИДОНИУМ МАЙЮС+ХОЛЕСТЕРОЛУМ+ЦИАНКОГ<br>упаковка: КАРТОННАЯ ПАЧКА (11 п/у)блистер<br>чество (всего): 9<br>о периода: 0<br>:: 0 | ІЕА СУИС+ВЕРАТРУМ //<br>ТУМ+ЛИПОЕВАЯ КИСГ<br>РИАНУМ+СУЛЬФУР+ТА<br>БАЛАМИНУМ+ЦИНАРА | АЛЬБУМ+ГЕПА!<br>ЮТА+МАЛЕИН<br>РАКСАКУМ ОФІ<br>СКОЛИМУС+Ц | Р СУИС+ГИСТАМИ<br>ОВАЯ КИСЛОТА+Н<br>ЦИНАЛЕ+ТИМУС<br>ИНХОНА ПУБЕСЦІ | НУМ+ДУОДЕНУМ<br>АТРИУМ<br>СУИС+ФЕЛ<br>ΞНС (21.20.23,190- |
|----------------------------------------------------------------------------------------------------|----------------------------------------------------------------------------------------------------|------------------------------------------------------------------------------------|----------------------------------------------------------|--------------------------------------------------------------------|----------------------------------------------------------|
| N≌ n/<br>n                                                                                                    | Наименование медицинской организации                                                                                                    | Фасовка                                                                            | Заявленное<br>количество                                 | К-во выписанных<br>рецептов                                        | К-во выписанной мед.<br>продукции                        |
| 1 Бюджетн<br>больница                                                                                                    | ое учреждение здравоохранения Воронежской области "Каширская районная<br>*                                                                                                    | блистер                                                                            | 9                                                        | 0                                                                  | 0                                                        |
|                                                                                                    |                                                                                                    |                                                                                    |                                                          |                                                                    |                                                          |

#### Создание выгрузки

Чтобы выгрузить данные по заданным параметрам, нажмите на кнопку «Выгрузить данные в формате электронных таблиц».

|    | -             | 2024                                                                                                    | - 🗊                                                                                            | источник финансирования<br>ретиональный бюджет                                                                                                    | <ul> <li>Наименование медицинские организа</li> <li>все медицинские организа</li> </ul>                                                             | танизация<br>ции региона |         |                                     |                              |                            | <b>·</b> -                 | все заявки і                         | ской предукци<br>на ЛП, МИ, С | "<br>:nn             | - (                               | 3                                     |                                          |
|----|---------------|----------------------------------------------------------------------------------------------------|------------------------------------------------------------------------------------------------|----------------------------------------------------------------------------------------------------|----------------------------------------------------------------------------------------------------|--------------------------|---------|-------------------------------------|------------------------------|----------------------------|----------------------------|--------------------------------------|-------------------------------|----------------------|-----------------------------------|---------------------------------------|------------------------------------------|
| v  | livier<br>EPL | PYSHTE<br>6 0 EX00.                                                                                            |                                                                                                |                                                                                                    |                                                                                                    |                          |         |                                     |                              |                            |                            |                                      |                               |                      | Поиск                             |                                       | Q                                        |
| n/ |               | Международн                                                                                                    | ое налменование<br>Лі                                                                          | пекарственного препарата, медицинс<br>карственная форма выпуска и дозирс                                                                                                    | жага изделия, стандартизированные<br>зека                                                                                                    | Тип<br>продукции         | Gacosxa | Планируемое<br>кол-во по<br>залакам | Остаток<br>на начало<br>года | Приход<br>с качала<br>года | Раскод<br>с начала<br>годя | в т. ч. по<br>выписанным<br>рецептам | Текущий<br>остаток            | Остаток<br>от заявки | Текуций %<br>выполнения<br>залаки | Ожидаемый<br>остаток на<br>конец года | Прогнозный<br>запас на спед<br>год, дней |
|    | 0             | АВЕНА САТИВА+АЛЬ<br>СУИС+ГИСТАМИНУЛ<br>КЛАВАТУМ+ЛИПОЕВ<br>КИСЛОТА+ПАНХРЕА<br>ТАУРИ+ФУМАРОВАЯ<br>СКОЛИМУС+ЦИНХО | ФА-КЕТОПТУТАЯ<br>м+ДУОДЕНУМ СУ<br>АЯ КИСЛОТА+М<br>С СУИС+СИЛИБ<br>КИСЛОТА+ХЕЛІ<br>НА ПУБЕСЦЕНС | ОВАЯ КИСПОТА+ВЕЗИКА ФЕЛЛЕА С<br>ИС+КАЛЬЦИУМ КАРБОНИКУМ ГАНЕ<br>КЛЕИНОВАЯ КИСЛОТА+НАТРИУМ ДИ<br>ИМ МАРИАНУМ+СУЛБФУР+ТАРАКСА<br>ИДОНИУМ МАЙЮС+ХОЛЕСТЕРОЛУМ<br>(21.20.23.190.00346-1.40001) | УИС+ВЕРАТРУМ АЛЬБУМ+ТЕПАР<br>МАННИ+КОПОН СУИС+ЛИКОПОДИУМ<br>ИЗТИЛОКСАЛАЦЕТИКОМ-ОРОТОВАЯ<br>КОМ ОФИЦИНАЛЕ+ТИМУС СУИС+ФЕЛ<br>I+ЦИАНКОБАЛАМИНУМ+ЦИНАРА | лп                       | блистер | 9                                   | 0                            | 0                          | 0                          | 0                                    | 0                             | 9                    | 0                                 | 9                                     |                                          |

Таким образом, данные будут сохранены по адресу: С:\Пользователи\«Имя пользователя»\Загрузки.

Обратите внимание, что каталог, где хранятся загруженные файлы может различаться в зависимости от настроек пользователя или используемой операционной системы.

#### Распределение бюджетных лимитов на ЛЛО

Выберите пункт меню «Распределение бюджетных лимитов на ЛЛО».

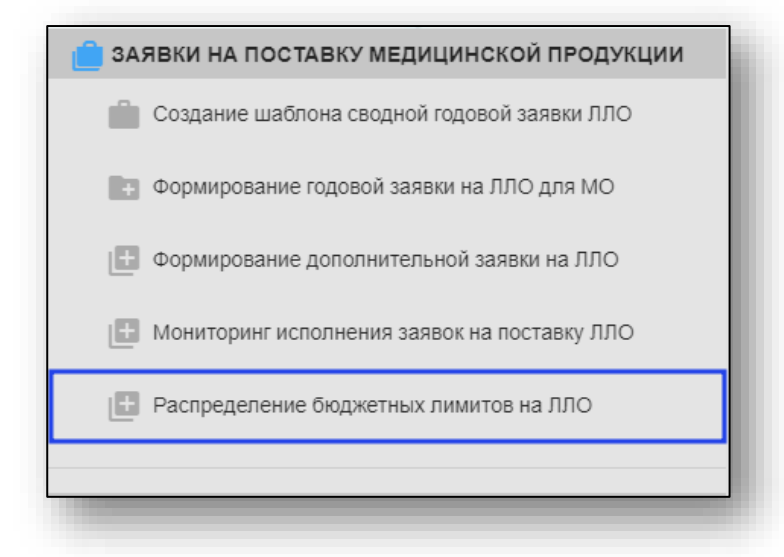

Будет открыто окно «Распределение бюджетных лимитов на закупку льготной медицинской продукции».

| NR n/I | п Наиленование медицинской организация                                                          | Пимит федерального бюджета на<br>закупку ЛЮО, руб. | Пимит бюджета субъекта РФ на<br>закупку ЛЛО, руб. | Применание |  |
|--------|-------------------------------------------------------------------------------------------------|----------------------------------------------------|---------------------------------------------------|------------|--|
|        | итого                                                                                           | 10.00                                              | 20.00                                             |            |  |
| 1      | Бюджетное учреждение здравоохранения Воронежской области "Аннинская районная<br>больница"       | 9.00                                               | 8.00                                              |            |  |
| 2      | Бюдкетное учреждение здравоохранения Воронежской области "Бобровская районная<br>больница"      | 0.00                                               | 0.00                                              |            |  |
| 3      | Бюджетное учреждение здравоохранения Воронежской области "Богучарская районная<br>больница"     | 0.00                                               | 0.00                                              |            |  |
| 4      | Бюджетное учреждение здравоохранения Воронежской области "Борисоглебская<br>районная больница"  | 0.00                                               | 0.00                                              |            |  |
| 5      | Бюджетное учреждение здравоохранения Воронежской области "Бутурлиновская<br>районная больница"  | 0.00                                               | 0.00                                              |            |  |
| 6      | Бюджетное учреждение здравоохранения Воронежской области "Верхнемамонская<br>районная больница" | 0.00                                               | 10.00                                             |            |  |
| 7      | Бюджатное учреждение здравоохранения Воронежской области "Верхнехавская<br>районная больница"   | 0.00                                               | 0.00                                              |            |  |
| 0      | Бюджятное учреждение здравоохранения Воронежской области "Воробьевская районная<br>бельница"    | 0.00                                               | 0.00                                              |            |  |
| 9      | Бюдиатное учреждение здравоохранения Воронежской области "Грибановская районная<br>бельница"    | 0.00                                               | 0.00                                              |            |  |
| 10     | Бюдкетное учреждение здравоохранения Воронежской области "Калачеевская районная<br>бельница"    | 0.00                                               | 0.00                                              |            |  |
| 11     | Бюджетное учреждение здравоохранения Воронежской области "Каменская районная<br>больница"       | 0.00                                               | 0.00                                              |            |  |
| 12     | Бюджетное учреждение здравоохранения Веронежской области "Кантемировская<br>районная больница"  | 0.00                                               | 0.00                                              |            |  |
| 10     | Бюджетное учреждение здравоохранения Воронежской области "Каширская районная<br>больница"       | 1.00                                               | 2.00                                              |            |  |
| 14     | Бюджетное учреждение здравоохранения Воронежской области "Лискинская районная<br>больница"      | 0.00                                               | 0.00                                              |            |  |
| 15     | Бюдивтное учреждение здравоохранения Вороненской области "Никнедовициая                         | 0.00                                               | 0.00                                              |            |  |

#### Загрузка журнала

Для загрузки табличной части журнала из выпадающего списка выберите год, на который необходимо распределить бюджетные лимиты.

| NR n/n | Наименование медицинской организации                                                            | Лимит федерального бюджета на<br>закупку ЛЛО, руб. | Лимит бюржета субъекта РФ на<br>закупку ЛЛО, руб. | 2022 |  |
|--------|-------------------------------------------------------------------------------------------------|----------------------------------------------------|---------------------------------------------------|------|--|
|        | ИТОГО                                                                                           | 10.00                                              | 20.00                                             | 2023 |  |
| 1      | Бюджетное учреждение здравоохранения Воронежской области "Аннинская районная<br>больница"       | 9.00                                               | 8.00                                              | 2024 |  |
| 2      | Бюджетное учреждение здравоохранения Воронежской области "Бобровская районная<br>больница"      | 0.00                                               | 0.00                                              | 2025 |  |
| 3      | Бюджетное учреждение здравоохранения Воронежской области "Богучарская районная<br>больница"     | 0.00                                               | 0.00                                              | 2026 |  |
| 4      | Бюджетное учреждение здравоохранения Воронежской области "Борисоглебская<br>районная больница"  | 0.00                                               | 0.00                                              | 2027 |  |
| 5      | Бюджетное учреждение здравоохранения Воронежской области "Бутурлиновская<br>районная больница"  | 0.00                                               | 0.00                                              | 2028 |  |
| 6      | Бюджетное учреждение здравоохранения Воронежской области "Верхнемамонская<br>районная больница" | 0.00                                               | 10.00                                             | 2029 |  |
| 7      | Бюджетное учреждение здравоохранения Воронежской области "Верхнехавская<br>районная больница"   | 0.00                                               | 0.00                                              | 2030 |  |
|        | Бюджетное учреждение здравоохранения Воронежской области "Воробьевская районная                 |                                                    |                                                   |      |  |

После этого будет загружена информация в табличной части.

#### Внесение лимита

Для внесения лимита бюджета на закупку ЛЛО, напротив нужного наименования медицинской организации, установите курсор в столбце «Бюджет» (федеральный либо бюджет субъекта РФ).

| - MA |        | Распределение оюджетных лимитов н                                                              | а закупку льтотной                                 | медицинской прод                                  | укции 2025 🖾 |  |
|------|--------|------------------------------------------------------------------------------------------------|----------------------------------------------------|---------------------------------------------------|--------------|--|
|      | N2 n/n | Наименование медицинской организации                                                           | Лимит федерального бюджета на<br>закупку ЛЛО, руб. | Лимит бюджета субъекта РФ на<br>закупку ЛЛО, руб. | Примечание   |  |
|      |        | ИТОГО                                                                                          | 1.00                                               | 2.00                                              |              |  |
|      | 1      | Бюджетное учреждение здравоохранения Воронежской обпасти "Аниинская районная<br>больница"      | 1.00                                               | 2.00                                              |              |  |
|      | 2      | Бюджетное учреждение здравоохранения Воронежской обпасти "Бобровская районная<br>больница"     | 0.00                                               | 0.00                                              |              |  |
|      | з      | Бюджетное учреждение здравоохранения Воронежской обпасти "Болучарская районная<br>больница"    | 0.00                                               | 0.00                                              |              |  |
|      | 4      | Бюджетное учреждение здравоохранения Воронежской области 'Борисоглебская<br>районная больмица' | 0.00                                               | 0.00                                              |              |  |

Будет открыто окно ввода «Лимит федерального (субъекта РФ) бюджета».

Внесите лимит бюджета в рублях и нажмите «Установить» для сохранения внесенных данных.

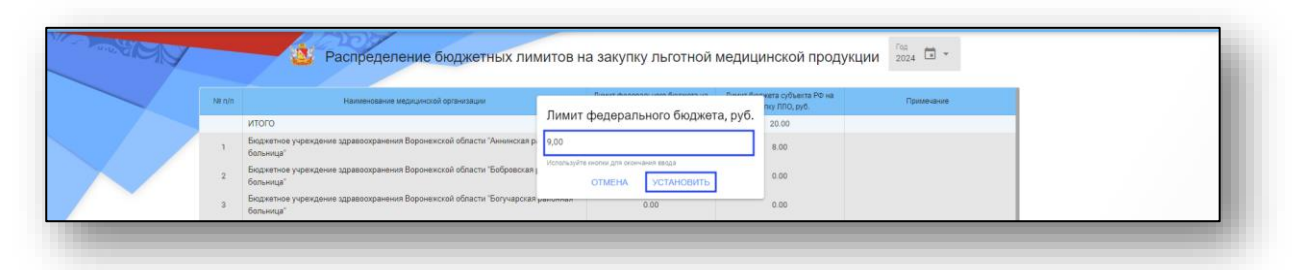

#### Мониторинг лекарств. обеспечения граждан

Для анализа цен остатков ЖНВЛП выберите из выпадающего списка выберите нужный пункт меню одним кликом.

| <ul> <li>Анализ цены остатков ЖНВЛП на превышение<br/>предельных цен</li> <li>Мониторинг выписанных льготных рецептов</li> <li>Анализ количества льготных категорий граждан</li> </ul> |
|----------------------------------------------------------------------------------------------------|
| <ul> <li>Мониторинг выписанных льготных рецептов</li> <li>Анализ количества льготных категорий граждан</li> </ul>                                                                      |
| Анализ количества льготных категорий граждан                                                                                                    |
|                                                                                                    |
|                                                                                                    |

#### Мониторинг выписанных льготных рецептов

Для мониторинга лекарств. обеспечения граждан выберите из выпадающего списка выберите одним кликом выберите пункт «Мониторинг выписанных льготных рецептов».

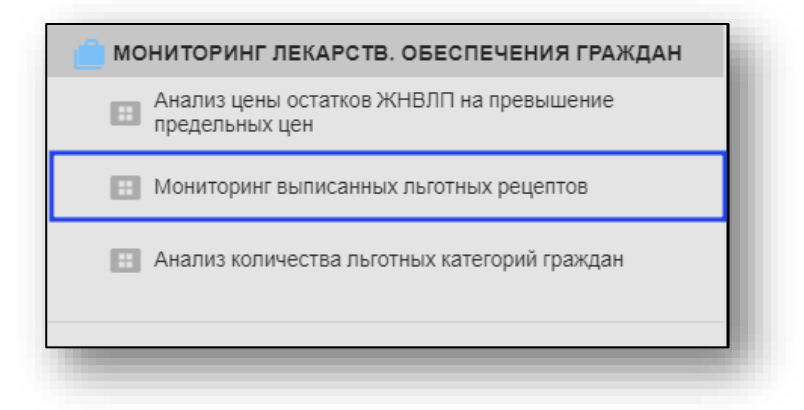

Будет открыто окно «Мониторинг выписанных рецептов на ЛЛО» по региону.

|                                      | Наименование медицинской организ<br>все медицинские организации р | егиона                                        |                                    | (ii)                                                                                       | • Исто-<br>фед                                                       | ник финансирова<br>зральный и рег                                      | ния<br>иональн | ый бюд                     | жеты Вид медицинской продукции<br>все заявки на ЛП, МИ, СПП                  |                           |                         |                                                              | еские<br>е                       |                                             |
|--------------------------------------|-------------------------------------------------------------------|-----------------------------------------------|------------------------------------|--------------------------------------------------------------------------------------------|----------------------------------------------------------------------|------------------------------------------------------------------------|----------------|----------------------------|------------------------------------------------------------------------------|---------------------------|-------------------------|--------------------------------------------------------------|----------------------------------|---------------------------------------------|
| 094<br>745<br>796<br>847<br>949<br>0 |                                                                   | выписани                                      | ые рецеп                           | ты на льгот                                                                                | ную медиця                                                           | нскую проду                                                            | сцию за        | перио,                     | n c 2024-07-01 no 2024-07-31                                                 |                           |                         | Cons ressuper Conservation                                   | Доля м<br>Стату                  | узачин<br>усы рецептов<br>Вылясан<br>100.0% |
|                                      | Наименование медицинской организации                              | Количество<br>выписанных<br>рецептов<br>всего | в т.ч. за<br>смет<br>средств<br>ФБ | <ul> <li>кно выписан<br/>из них доля<br/>отпущенных<br/>рецептов за<br/>счет ФБ</li> </ul> | ных рецептов :<br>Количество<br>выписанных<br>рецептов за<br>счет РБ | а счет ФБ • к-е<br>из них доля<br>отпущенных<br>рецептов за<br>счет РБ | о выписан      | еных реце<br>Код<br>пьготы | нтов за счет РБ<br>Наименование льготы                                       | Кол-во<br>льгот-<br>ников | % от<br>общего<br>числа | Класс(группа) заболеваний по МКБ-10                          | Кол-во<br>выписанных<br>рецептов | % от<br>общего<br>чиспа                     |
|                                      | ИТОГО                                                             |                                               |                                    |                                                                                            |                                                                      | 0                                                                      |                |                            | ИТОГО                                                                        | -                         |                         | итого                                                        | -                                |                                             |
|                                      |                                                                   | 261                                           | 154                                | 0                                                                                          | 107                                                                  | 0                                                                      | 0              | 011                        | Участники Великой Отечественной войны,                                       | 1                         | 0.0                     | I. Инфекционные болезни (А00-В99)                            | 46                               | 0.4                                         |
|                                      |                                                                   | 257                                           | 194                                | 0                                                                                          | 63                                                                   | 0                                                                      | ×              |                            | ставшие инвалидами(Федеральная)                                              |                           |                         | II. Новобразования (D00-D48)                                 | 1938                             | 17.4                                        |
|                                      |                                                                   | 327                                           | 218                                | 0                                                                                          | 109                                                                  | 0                                                                      | 0              | 012                        | Военнослужащие и сотрудники ОВД, ставшие<br>инвалидами вследствие исполнения | 1                         | 0.0                     | в т.ч. ЗНО (C00-C99)                                         | 1911                             | 17.2                                        |
|                                      |                                                                   | 418                                           | 286                                | 0                                                                                          | 132                                                                  | 0                                                                      |                |                            | служебных обязанностей(Федеральная)                                          |                           |                         | IV. Болезни эндокринной системы (E00-E90)                    | 33433                            | 300.1                                       |
|                                      |                                                                   | 236                                           | 168                                | 0                                                                                          | 68                                                                   | 0                                                                      | 0              | 030                        | Ветераны боевых действий(Федеральная)                                        | 11                        | 0.1                     | VI. Болезни нереной системы (000-099)                        | 378                              | 3.4                                         |
|                                      |                                                                   | 93                                            | 49                                 | 0                                                                                          | 44                                                                   | 0                                                                      | Ō              | 030                        | Инвалиды I группы(Региональная)                                              | 11                        | 0.1                     | VIII. Симптомы, признаки и отклонения от нормы               | 3                                | 0.0                                         |
|                                      |                                                                   | 134                                           | 104                                | 0                                                                                          | 30                                                                   | 0                                                                      |                |                            | Члены семей попибщахх(умершах) инв.войны.                                    |                           |                         | (R00-R99)                                                    |                                  |                                             |
|                                      |                                                                   | 60                                            | 32                                 | 0                                                                                          | 28                                                                   | 0                                                                      | 0              | 060                        | участников ВОВ и ветеранов боевых                                            | 4                         | 0.0                     | <ol> <li>Болезни системы кровообращения (100-199)</li> </ol> | 6335                             | 56.9                                        |
|                                      |                                                                   | 118                                           | 87                                 | 0                                                                                          | 31                                                                   | 0                                                                      |                |                            | действий(Федеральная)                                                        |                           |                         | 8 T.4. MBC (120-125)                                         | 39                               | 0.4                                         |
|                                      |                                                                   | 234                                           | 113                                | 0                                                                                          | 121                                                                  | 0                                                                      |                |                            | Члены семей погибших при исполнении<br>служебных обязанностей                |                           |                         | B T.4.L[Bb (160-169)                                         | 1939                             | 17.4                                        |
|                                      |                                                                   | 71                                            | 42                                 | 0                                                                                          | 29                                                                   | 0                                                                      | 0              | 062                        | военнослужащих,сотрудников                                                   | 1                         | 0.0                     | Х. Болезни органов дыхания (J00-J99)                         | 468                              | 4.2                                         |
|                                      |                                                                   |                                               |                                    |                                                                                            |                                                                      | 0                                                                      |                |                            | ОВД(Федеральная)                                                             |                           |                         | хт. Болезни органов пищеварения (КОО-К93)                    | 126                              | 1.1                                         |
|                                      |                                                                   | 269                                           | 123                                | 0                                                                                          | 140                                                                  | 0                                                                      |                |                            |                                                                              |                           |                         |                                                              |                                  |                                             |

#### Расшифровка по видам МКБ

Для просмотра расшифровки по видам МКБ необходимо нажать на «+» во второй таблице в нижней части экрана.

| ND<br>n/n | Наименование медицинской организации                                                                                                    | Количество<br>выписанных<br>рецептов<br>всего | в т.ч. за<br>счет<br>средств<br>ФБ | из них доля<br>отпущенных<br>рецептов за<br>счит ФБ | Количество<br>пылисанных<br>рецептов за<br>очет РБ | из них доля<br>отпущенных<br>рецептов за<br>счет РБ |   | Код<br>льтоты | Наименование льготы                      | Коп-во<br>льгот-<br>ников | % от<br>общего<br>числа | Класс(группа) заболеваний по МКБ-10 | Колнор<br>вылисанных<br>рецептов | % от<br>общего<br>чаксла |
|-----------|----------------------------------------------------------------------------------------------------|-----------------------------------------------|------------------------------------|-----------------------------------------------------|----------------------------------------------------|-----------------------------------------------------|---|---------------|------------------------------------------|---------------------------|-------------------------|-------------------------------------|----------------------------------|--------------------------|
|           | ИТОГО                                                                                                    |                                               |                                    |                                                     |                                                    | 0                                                   |   |               | ИТОГО                                    | -                         |                         | ИТОГ                                | C                                | -                        |
| 1         |                                                                                                    | 261                                           | 154                                | 0                                                   | 107                                                | 0                                                   |   | 011           | Участники Великой Отечественной войны,   | 1                         | 0.0                     | I. Инфекционные болезни (A00-B99)   | 46                               | 0.4                      |
| 2         |                                                                                                    | 257                                           | 194                                | 0                                                   | 63                                                 | 0                                                   |   |               | ставшие инвалидами(Федеральная)          |                           |                         | II. Новобразования (D00-D48)        | 1938                             | 17.4                     |
| 3         |                                                                                                    | 327                                           | 218                                | 0                                                   | 109                                                | 0                                                   | 0 | 012           | Военнослужащие и сотрудники ОВД, ставшие |                           |                         | 8 T.4. 3HO (C00-C99)                | 1911                             | 17.2                     |
| 4         | 418 286 0 132 0 crysteliue (crossele crossele cr |                                               | 0.0                                | IV. Болезни зндокринной системы (E00-E90)           | 33433                                              | 300.1                                               |   |               |                                          |                           |                         |                                     |                                  |                          |

После этого откроется окно с подробной информацией о выбранной льготе.

В правой табличной части имеется переключатель «Показать расшифровку по выписанным медицинским препаратам», после установки переключателя в правой части окна подробная информация будет изменена.

| •                        |                                 | Перечень за                                            | аболеваний у л<br>Количе         | ьготной категории *251<br>ство льготников в группе (з | - Дети из многодетных семей в возрасте до 6 лет(Регионал<br>а период 2024-07-01 - 2024-07-31) составляет 4 чел. | ьная)"                         |                        |                                          | ×             |
|--------------------------|---------------------------------|--------------------------------------------------------|----------------------------------|-------------------------------------------------------|----------------------------------------------------------------------------------------------------|--------------------------------|------------------------|------------------------------------------|---------------|
| Выбор<br>строи<br>МКБ-10 | Код<br>заболевания<br>по МКБ-10 | Наименование заболевания                               | Кол-во<br>выписанных<br>рецептов | ктру                                                  | Наименование лекарственного прегарата, медизделия, продукта питания                                             | Стандартная форма              | Стандартная доза       | Количество<br>выписанной<br>медпродукции | Fpynna<br>B3H |
| $\bigcirc$               | J06.9                           | Острая инфекция верхних дыхательных путей неуточненная | 3                                | 21.20.10.191-000124-1-<br>00490                       | АМОКСИЦИЛЛИН+КЛАВУЛАНОВАЯ КИСЛОТА                                                                               | таблетки диспергируемые        | 125 mr+31.25 mr        | 42                                       | ~             |
| ~                        | J20.9                           | Острый бронхит неуточненный                            | 8                                | 21.20.10.255-000026-1-<br>00269                       | БРОМГЕКСИН+ГВАЙФЕНЕЗИН+САЛЬБУТАМОЛ                                                                              | сироп                          | 0.4 mr+10 mr+0.2 mr/mn | 1                                        |               |
|                          | K59.9                           | Функциональное нарушение кишечника неуточненное        | 2                                | 21.20.10.232-000004-1-<br>00264                       | ПАРАЦЕТАМОЛ                                                                                                    | суспензия для приема<br>внутрь | 24 мг/мл               | 1                                        |               |
|                          | -                               |                                                        |                                  |                                                       |                                                                                                    |                                |                        |                                          |               |

#### Аналитические данные

Для просмотра дополнительной аналитической информации или создание выгрузки нажмите на кнопку «Аналитические данные» и выберите необходимый пункт в меню.

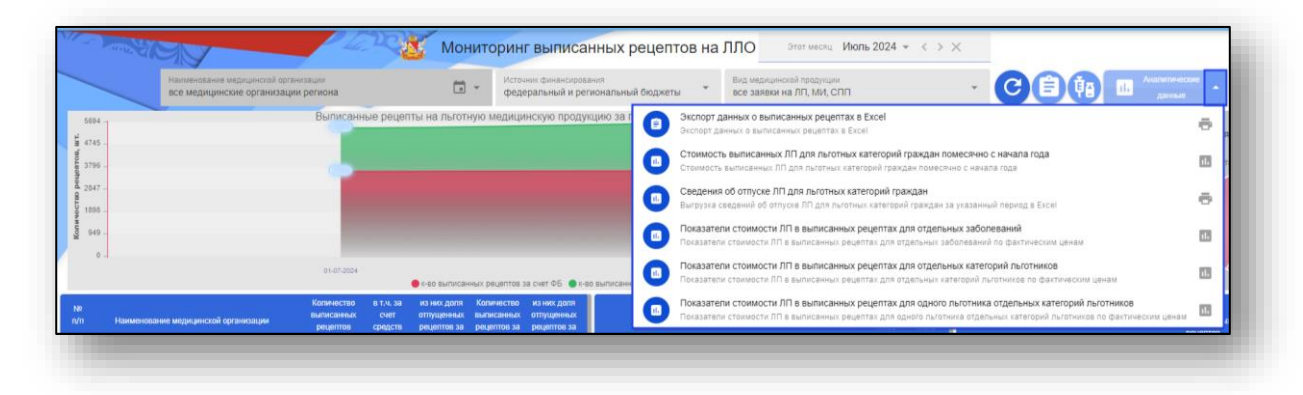

## Показатели стоимости ЛП в выписанных рецептах для отдельных категорий льготников

Чтобы открыть диаграмму «Показатели стоимости ЛП в выписанных рецептах для отдельных категорий льготников» необходимо выбрать соответствующий пункт меню.

| бюджеты | -                       | Вид медицинской продукции<br>все заявки на ЛП, МИ, СПП - ССЕФ                                                                                                    |     |
|---------|-------------------------|----------------------------------------------------------------------------------------------------|-----|
|         | Экспорт д<br>Экспорт да | данных о выписанных рецептах в Excel<br>анных о выписанных рецептах в Excel                                                                                                    | ē   |
|         | Стоимость<br>Стоимость  | ть выписанных ЛП для льготных категорий граждан помесячно с начала года<br>ь выписанных ЛП для льготных категорий граждан помесячно с начала года                                                        | 11, |
|         | Показате.<br>Показател  | и стоимости ЛП в выписанных рецептах для отдельных заболеваний<br>и стоимости ЛП в выписанных рецептах для отдельных заболеваний по фактическим ценам                                                    | 11, |
|         | Показате.<br>Показател  | и стоимости ЛП в выписанных рецептах для отдельных категорий льготников<br>и стоимости ЛП в выписанных рецептах для отдельных категорий льготников по фактическим ценам                                  | 11. |
|         | Показате.<br>Показател  | ли стоимости ЛП в выписанных рецептах для одного льготника отдельных категорий льготников<br>ли стоимости ЛП в выписанных рецептах для одного льготника отдельных категорий льготников по фактическим це | нам |

Будет открыто окно «Стоимость ЛП по льготным категориям граждан

## Показатели стоимости ЛП в выписанных рецептах для одного льготника отдельных категорий льготников

Чтобы открыть диаграмму «Показатели стоимости ЛП в выписанных рецептах для одного льготника отдельных категорий льготников» необходимо выбрать соответствующий пункт меню.

| і бюджеты | -                             | Вид медицинской продукции свсе заявки на ЛП, МИ, СПП ССССССССССССССССССССССССССССССССС                                                                                                    | e   |
|-----------|-------------------------------|----------------------------------------------------------------------------------------------------|-----|
|           | <b>Экспорт /</b><br>Экспорт д | анных о выписанных рецептах в Excel<br>анных о выписанных рецептах в Excel                                                                                                    | ē   |
|           | Стоимост<br>Стоимость         | ь выписанных ЛП для льготных категорий граждан помесячно с начала года<br>выписанных ЛП для льготных категорий граждан помесячно с начала года                                                            | 11. |
|           | Сведения<br>Выгрузка (        | і об отпуске ЛП для льготных категорий граждан<br>зедений об отпуске ЛП для льготных категорий граждан за указанный период в Excel                                                                        | ē   |
|           | Показате<br>Показател         | пи стоимости ЛП в выписанных рецептах для отдельных заболеваний<br>и стоимости ЛП в выписанных рецептах для отдельных заболеваний по фактическим ценам                                                    | ıl. |
|           | <b>Показате</b><br>Показател  | пи стоимости ЛП в выписанных рецептах для отдельных категорий льготников<br>и стоимости ЛП в выписанных рецептах для отдельных категорий льготников по фактическим ценам                                  | ıl. |
|           | <b>Показате</b><br>Показател  | и стоимости ЛП в выписанных рецептах для одного льготника отдельных категорий льготников<br>и стоимости ЛП в выписанных рецептах для одного льготника отдельных категорий льготников по фактическим ценам |     |

Будет открыто окно «Стоимость ЛП по льготным категориям граждан по всем источникам финансирования»

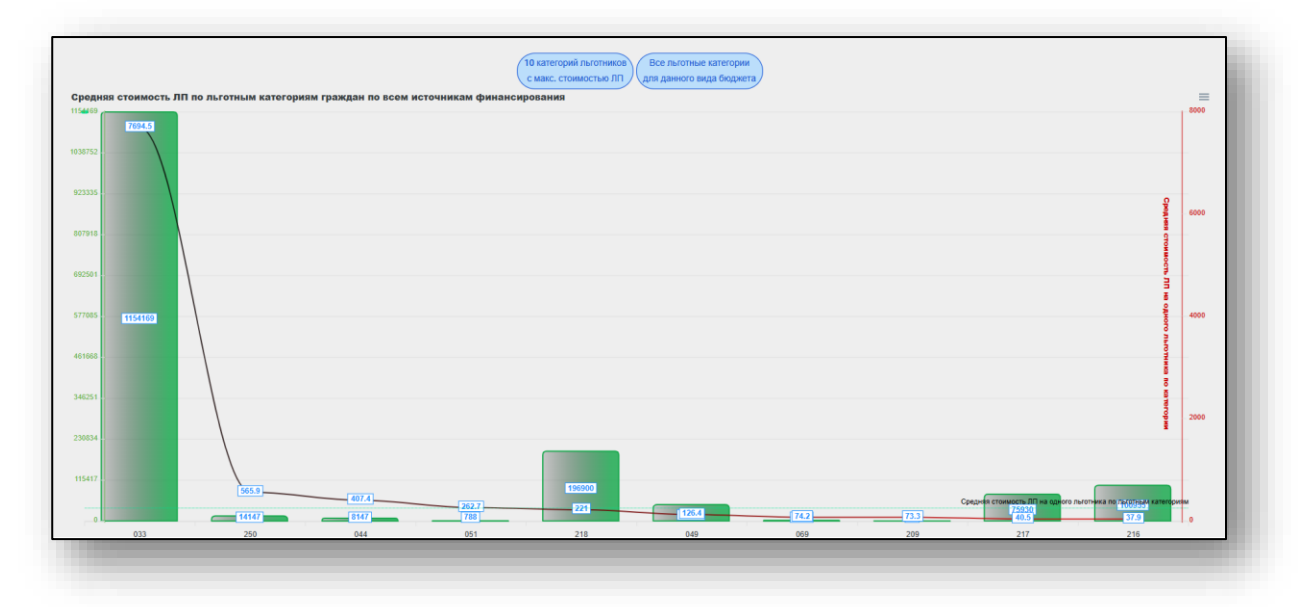